\Orchestrating a brighter world NEC

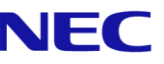

# The SL2100 **Quick Install Guide:** SIP Trunks

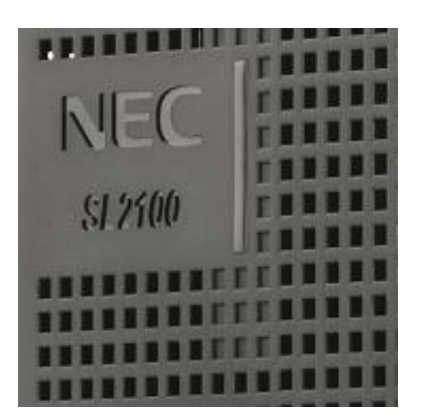

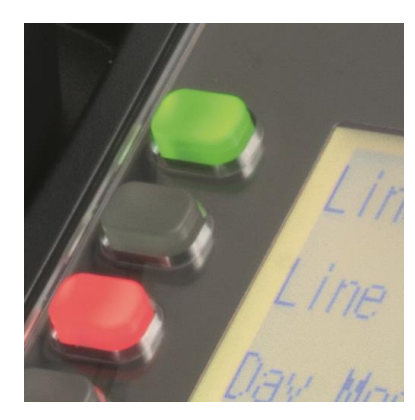

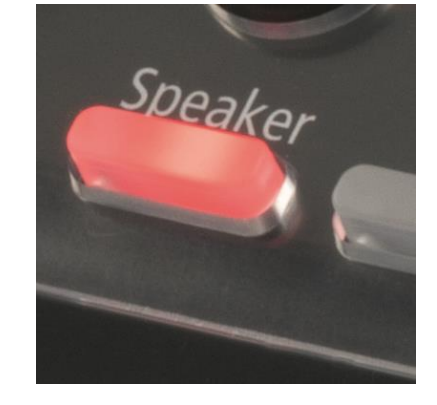

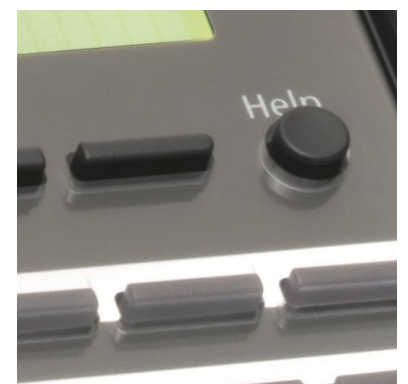

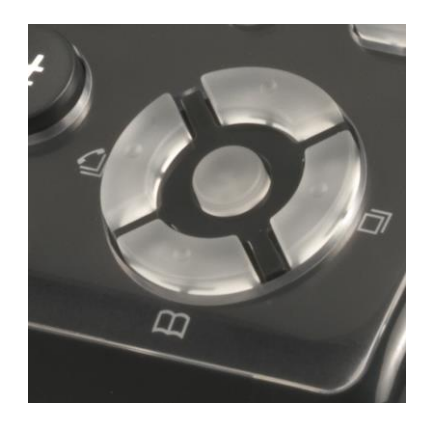

Out of the box

installations for resellers

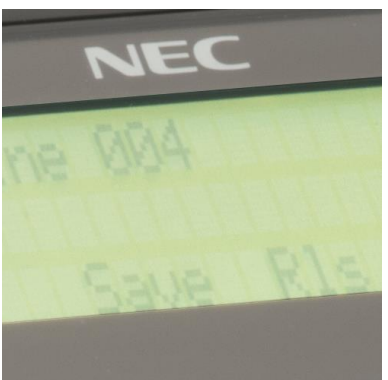

www.nec-enterprise.com

This guide explains the installation, configuration and operation of the SL2100 Telephone System including the exchange line and telephone connections.

Further information is available on BusinessNet.

Please keep all information supplied for future reference.

### Regulatory Notice.

Refer to the Declaration of Conformity shown in the SL2100 Hardware Manual

Warning: This is a class A product. In a domestic environment this product may cause radio interference in which case the user may be required to take adequate measures.

| Contents                                                      |        |
|---------------------------------------------------------------|--------|
| What is the SL2100?                                           | 4      |
| Outside lines (SIP) included in this guide                    | 4      |
| Parts available for the SL2100                                | 5      |
| System Overview                                               | 6      |
| SL2100 VOIP Resource Capacity                                 | 6      |
| Installation Procedure                                        | 7      |
| Power Fail Operation                                          |        |
| 1- Unpack the SL2100 System                                   |        |
| 2- Install the CPU Card                                       | Q      |
| Install the VOIPDB card (Ontional)                            | 10     |
| Removing the Plastic Knockouts                                | 10     |
| 32- Wall Mount the SI 2100 system                             | 12     |
| 2b Back Mount the SI 2100 system                              | 14     |
| A Opened the Telephened                                       |        |
| 4- Connect the Telephones                                     |        |
| 5- Connect the External Music on Hold Device                  | 15     |
| 6- SIP Trunk Configuration                                    | 16     |
| SIP Trunk Licenses                                            |        |
| NAT and Port Forwarding                                       | 17     |
| Ethernet sockets for VOIP                                     |        |
| 7- Connect the Power & System Start Up                        | 19     |
| 8- Configure the SL2100                                       | 20     |
| Connecting PCPro to the SL2100                                | 20     |
| SL2100 PCPro                                                  | 21     |
| Change your PC IP Address                                     |        |
| PCPro Initial Setup Wizard                                    |        |
| Set Time & Date and Upload to the SL2100                      |        |
| Repeat Wizard or Finish                                       |        |
| Make Additional Changes with PCPro                            |        |
| SIP Trunk Type                                                |        |
| DDI Routing                                                   |        |
| Incoming Ring Groups                                          |        |
| VRS Auto Attendant                                            |        |
| Automatic Night Made Schedule                                 |        |
| Speed Dials                                                   |        |
| Service Codes                                                 |        |
| Extension – Programmable Function Keys                        | 40<br> |
| Extension - Toll Restriction                                  |        |
| What to do if you make errors within the SL2100 Configuration | 44     |
| 9- Security                                                   |        |
| · · · · · · · · · · · · · · · · ·                             |        |

### What is the SL2100?

The SL2100 system consists of a chassis unit with a dedicated slot for the CPU card and four universal slots for interface cards. Each universal slot supports an extension interface card, optionally each extension interface card can have a trunk interface daughter card mounted.

The chassis unit is ventilation cooled (no fan) and can be wall mounted or rack mounted with the optional rack mount shelf.

Up to three chassis units can be connected together to provide a total of twelve universal slots.

Interface cards are available for Analogue and ISDN trunks, proprietary SL2100 terminals and analogue telephones.

SIP Trunks and IP terminals are supported without the need for additional system hardware as eight VoIP resources are built in to the CPU card. VoIP resources can be expanded to 16 by adding the optional VOIPDB card and further to 128 with licenses.

InMail voicemail is also available either using the built in storage of the CPU-C1-A or by adding the optional SD card.

The built in InMail with the CPU-C1-A card provides 4channels and 2hours of storage, this can be expanded to 15hour or 120hour by adding the SD card to the CPU.

The CPU-C1 requires the SD card installed to provide InMail voicemail.

Both CPU's have built in VRS with 4channnels and 100 messages with 2hours message storage.

All equipment will operate in the default/factory setting when the SL2100 is installed.

With the default settings:

- Each telephone will function and is assigned an extension number.
- Calls received on the SIP trunk lines will ring at telephone number 200.
- Each telephone can make outside calls by dialling 9.
- Each trunk line is presented at a Function Key with busy lamp indication.

The system can be easily modified using SL2100 PCPro which has Quick Installation wizards for the majority of system settings.

### Outside lines (SIP) included in this guide

Only one SIP carrier is covered in this guide. It is possible to connect an additional SIP carrier using SIP Profiles, this is covered in the SV9100 VOIP training material.

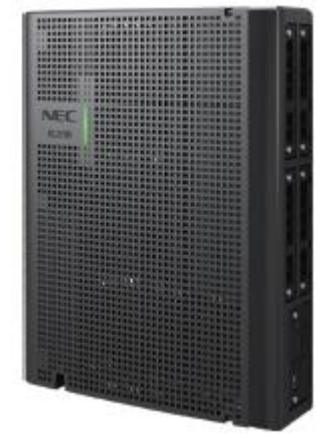

### Parts available for the SL2100

Not all parts are included within this guide, please refer to the other SL2100 Quick Install Guides or the SL2100 Hardware Manual for a full description and installation instructions of all parts available.

| IP7WW-4KSU-C1 SL2100 Chassis unit |                                                                        |                                                                                                   |  |  |  |
|-----------------------------------|------------------------------------------------------------------------|---------------------------------------------------------------------------------------------------|--|--|--|
| IP7EU-CPU-C1 SL2100 CPU card      |                                                                        |                                                                                                   |  |  |  |
| IP7EU-CPU-C1-A                    | SL2100 CPU card with pre-<br>installed IP licenses and 2hour<br>InMail | Included within this auide                                                                        |  |  |  |
| IP7WW-VOIPDB-C1                   | VOIP card                                                              |                                                                                                   |  |  |  |
| SL2100 IP Trunk-01 Lic            | IP Trunk license (1 trunk)                                             |                                                                                                   |  |  |  |
| SL2100 IP Channel-16<br>Lic       | VIP channel license (16 ch)                                            |                                                                                                   |  |  |  |
| IP7WW-EXIFB-C1                    | Expansion interface card                                               | Interface card required to connect to the expansion chassis                                       |  |  |  |
| IP7WW-EXIFE-C1                    | Expansion interface card                                               | Interface card installed into the expansion chassis                                               |  |  |  |
| IP7WW-SDVMS-C1<br>IP7WW-SDVML-C1  | InMail voicemail                                                       | Provides 15/120 hour voicemail                                                                    |  |  |  |
| IP7WW-3COIDB-C1                   | Analogue trunk daughter card                                           | 3 analogue trunks, max. 4 per unit                                                                |  |  |  |
| IP7WW-2BRIDB-C1                   | 2BRI card                                                              | 2 x BRI circuits, 4 trunks                                                                        |  |  |  |
| IP7WW-1PRIDB-C1                   | ISDN PRI card                                                          | 1 PRI circuit, up to 30 trunks                                                                    |  |  |  |
| IP7WW-000U-C1                     | Trunk carrier card                                                     | Require when 082E or 008E card is not<br>available to install the 2BRIDB,1PRIDB or<br>3COIDB card |  |  |  |
| IP7WW-082U-B1                     | 8 Digital Extension (2wire) and 2<br>SLT extension card                | 8 digital and 2 SLT extension interfaces, max 3 per unit                                          |  |  |  |
| IP7WW-308U-A1                     | 8 Hybrid Extension (4wire) extension card                              | 8 hybrid extension interfaces, max 4 per unit                                                     |  |  |  |
| IP7WW-008U-C1                     | 8 Analogue extension card                                              | 8 analogue extension interfaces, max 4 per unit                                                   |  |  |  |
| IP4WW-Battery Box                 | Battery box                                                            | External battery box for power fail backup (batteries not included)                               |  |  |  |
| 161893001-A                       | Rack mount shelf                                                       | Rack mount for SL2100 chassis unit                                                                |  |  |  |

Refer to Prophix for all parts and licenses available in your region.

SL2100 Terminals are included in separate Quick Install Guides

### System Overview

The slots are labelled S0~S4 on the front of the chassis, these slots are used for TDM interface cards. Slot S0 has the CPU card installed, slots S1~S4 are universal slots for any interface card.

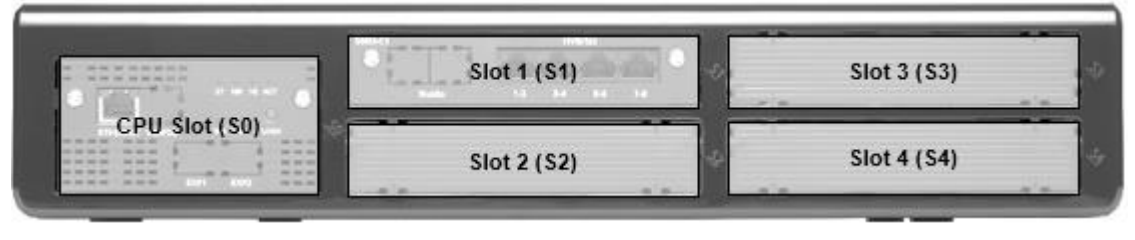

Note – Slot 4 does not support digital extensions, an IP7WW-082U-B1, IP7WW-308U-A1 or IP7WW-008U-C1 card can be installed but will only support analogue extensions, any trunk daughter card is supported in slot 4.

### SL2100 Trunk capacity for a single chassis

The capacity of SIP trunks is not limited by the quantity of TDM trunks or KSU installed. The SL2100 with one KSU supports up to 64 SIP trunks (licenses required).

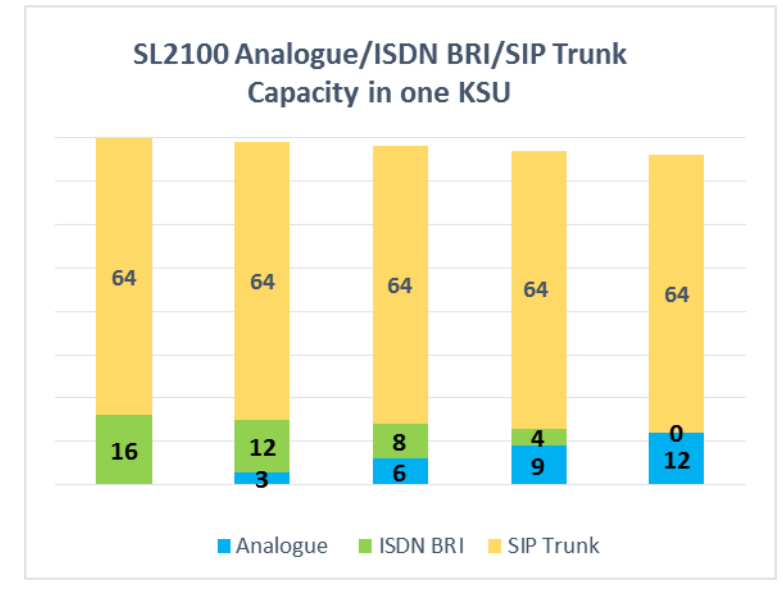

### SL2100 VOIP Resource Capacity

The SL2100 CPU cards have 8 VOIP resources built in, these can be expanded further by adding the VOIPDB card (BE116500) and VOIP channel licenses (BE116744).

Adding the VOIPDB card provides 16 VOIP resources, the VOIP channel license provides an additional 16 resources up to 128 channels maximum.

Note - The VOIPDB card must be installed in order to use the VOIP channel license.

|                                        | CPU Only | CPU with<br>VOIPDB | CPU with<br>VOIPDB + 1 x<br>VOIP channel lic | CPU with<br>VOIPDB + 2 x<br>VOIP channel lic |   | CPU with VOIPDB +<br>7 x VOIP channel lic                                                                                                    |
|----------------------------------------|----------|--------------------|----------------------------------------------|----------------------------------------------|---|----------------------------------------------------------------------------------------------------|
|                                        |          |                    | MARKET CONTRACTOR                            | RIISA<br>BUIDA<br>BUIDA                      | • | HIISONA<br>HIISONA<br>HIISON |
| VOIP<br>Channels<br>SRTP /<br>Non-SRTP | 8 ch     | 16 ch              | 32 ch                                        | 48 ch                                        | • | 128 ch                                                                                                    |

### Installation Procedure

1 Unpack all items and check for damaged or missing parts. See page 8 for details. 2 Install the CPU card See page 9 for details. 3 ! Within suitable cabling distance from the exchange lines. Mount the SL2100 system on the wall or in the rack ! Within suitable distance from a power socket and Earth point. ! Check the other installation considerations in section 3. See page 12 for details. 4 See separate Quick Install Guide for the terminal type being installed Connect the telephones. 5 Connect the External MOH Optional Device. See separate Quick Install Guide for the terminal type being installed 6 Connect the exchange lines. See page 16 for details. Connect the power and switch 7 on the SL2100. See page 19 for details. Configure the SL2100 to the 8 Use SL2100 PCPro software customer's requirements. See page 20 for details. 9 Ensure the system is protected against Toll Fraud and has secure Security maintenance passwords ļ Consider the operation during Will require additional parts if required for a SIP system power failure

### Power Fail Operation

It is not possible to have power fail operation with SIP trunks.

If power fail operation is required by the customer then it is recommended that additional analogue trunks are installed

### 1- Unpack the SL2100 System

SL2100 Chassis unit

1 x SL2100 system

1 x Wall mounting template

1 x Power cord (selected regions)

4 x Fixing screws (M4.1 x 25mm)

### SL2100 CPU card

1 x CPU card 1 x Lithium battery (CR2032)

### SL2100 VOIPDB Card (optional)

1 x VOIPDB card

4 x Screw & washer

Additional Items Required:

- Cross head screwdriver.
- Utility knife or small cutters to remove the plastic knockouts
- 4 Wall fixing plugs suitable for the type of wall.
- Solid wire for extending telephone cabling: Recommended cable type: Twisted pair (CW1308 or similar specification) Conductor diameter: 0.4 to 0.6 mm Maximum cable length: (with 0.5 mm diameter cable) SL2100 system telephone – 300 metres Normal telephone (SLT) – 1125 metres

Requirements for SIP trunking:

- A static IP address is required on the WAN interface This is usually a chargeable extra on business internet connections
- A NAT router is required in a typical deployment. Most business grade SOHO routers and above include this function
- You will need administrative access to the WAN router/modem/firewall device. NEC will not provide support in configuration of this device

### 2- Install the CPU Card

The SL2100 chassis does not have any CPU card pre-installed, you install the card of your choice. There are two CPU cards available:

| IP7EU-CPU-C1   | SL2100 Main Processor Board<br>• VoIPDB Daughter Board Connector : 1<br>• EXIFB Daughter Board Connector : 1<br>• SD Card Slot : 1<br>• Built-in 4ch of VRS (Not supported for VM without SDVML/SDVMS)<br>• Built-in 8ch VoIP resources |
|----------------|----------------------------------------------------------------------------------------------------|
| IP7EU-CPU-C1-A | The hardware is same as IP7EU-CPU-C1.<br>The feature Includes:<br>• Built-in 4ch of VRS/InMail voicemail<br>• 4pc of SL2100 IP TRUNK-01 LIC<br>• 4pc of SL2100 IP EXT-01 LIC                                                            |

Ensure the SL2100 system is powered off before removing or inserting the CPU card.

Fit the memory backup battery (CR2032 type)

The + symbol must be on top, as shown below.

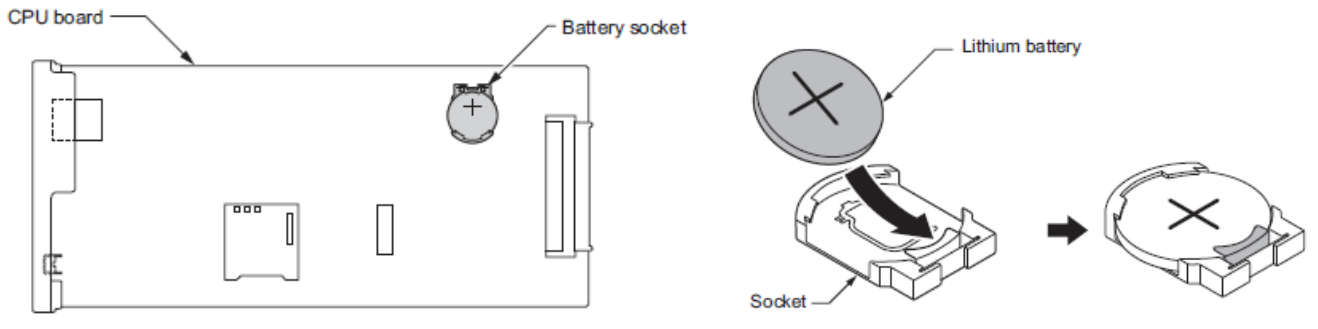

### Fit the optional items to the CPU card, if applicable:

| IP7WW-SDVMS-C1 /<br>P7WW-SDVML-C1 | SD Card for VRS/VM (InMail) Storage 15/20 hour                                                                                                    |
|-----------------------------------|----------------------------------------------------------------------------------------------------|
| IP7WW-EXIFB-C1                    | System Expansion Bus Daughter Board (mount to CPU)<br>• 2 Bus connectors for Expansion Chassis<br>• Additional Telephony Resources<br>• VRS/VM (InMail) Channels expansion (up to 16ch)<br>• Analog Modem (V.34) |
| P7WW-VOIPDB-C1                    | VoIP GW Daughter Board (mount to CPU) 16ch VOIP resources, maximum 128ch with licenses                                                                                                    |

Note – Both CPU cards may not be available in your region.

### Install the VOIPDB card (Optional)

The VOIPDB card is optional and is only required when more than the 8 VOIP resources built into the CPU card are required.

Remove the plastic knockout from the front panel of the CPU card.

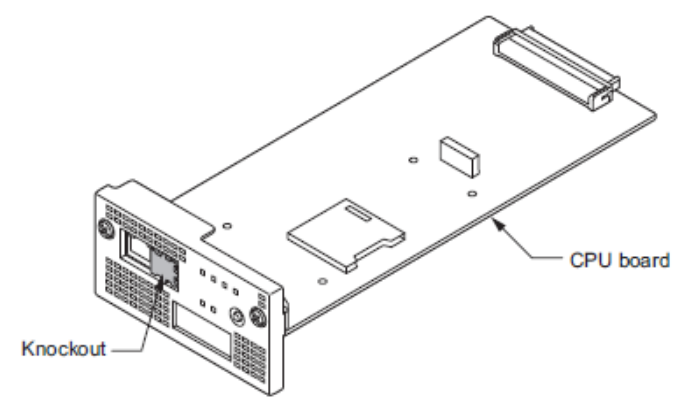

Install the VOIPDB card to connector J2 on the CPU card and tighten the 4 screws

### **Removing the Plastic Knockouts**

### Card knockouts

Use small cutters with a flush cutting jaw, ensure the flush side of the cutter is towards the front panel of the card.

Cut the three connection points for the knockout

Remove any sharp edges with a utility knife

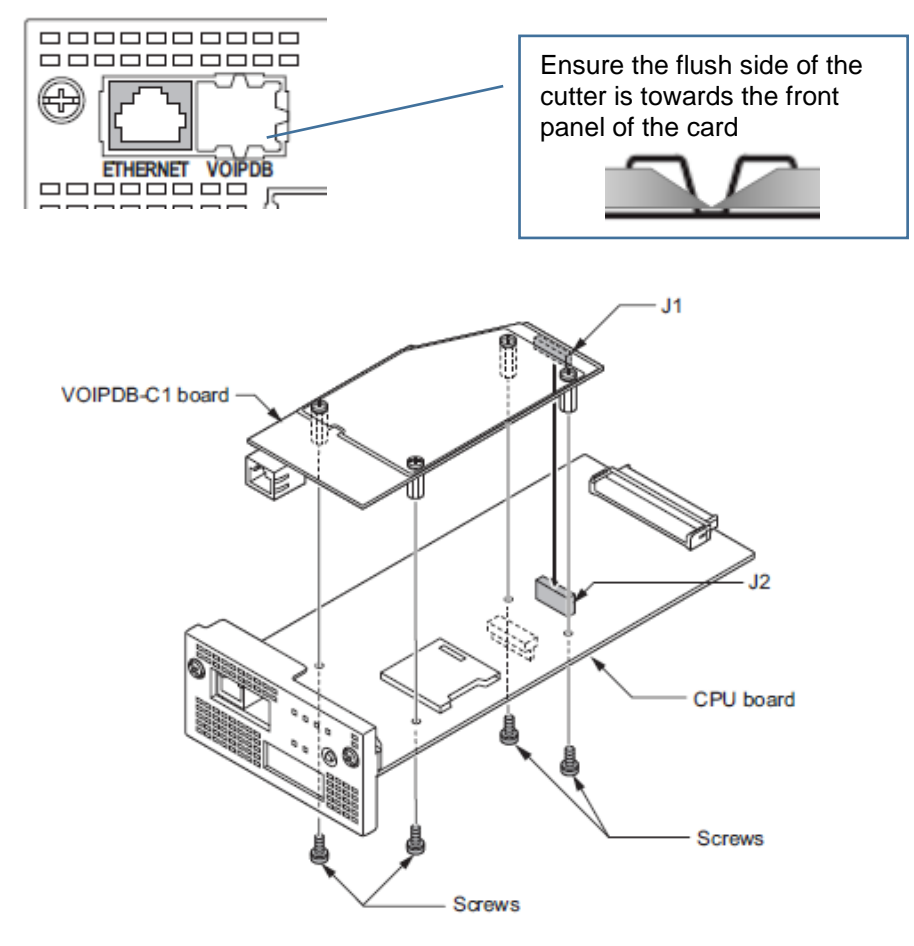

Note – If you are also installing the EXIFB card the 4 screws are replaced by the 4 metal spacers supplied with the EXIFB card.

Insert the CPU card mounted into the SL2100 CPU slot S0, ensure the card slides into the guide rails and tighten the two screws to secure the card.

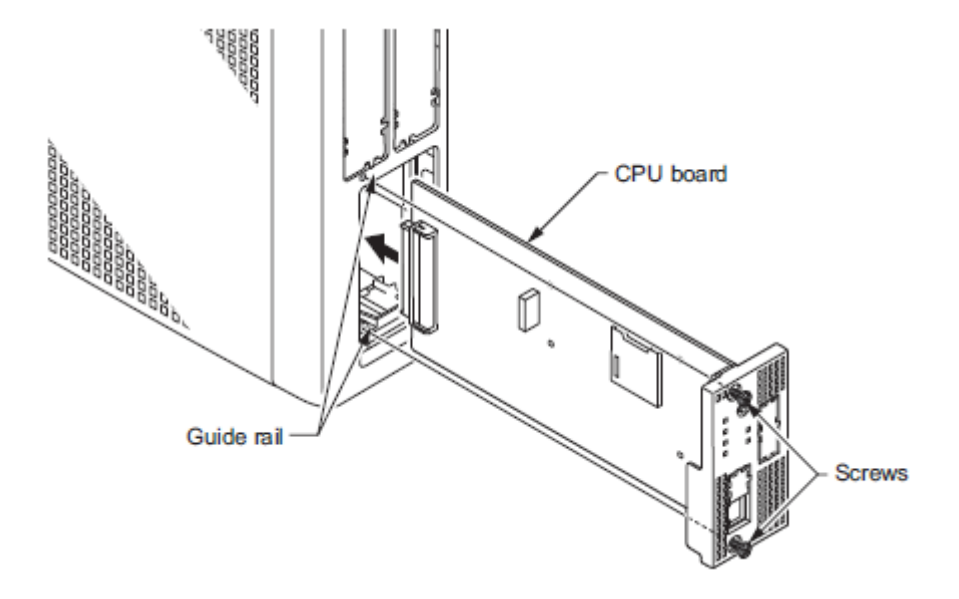

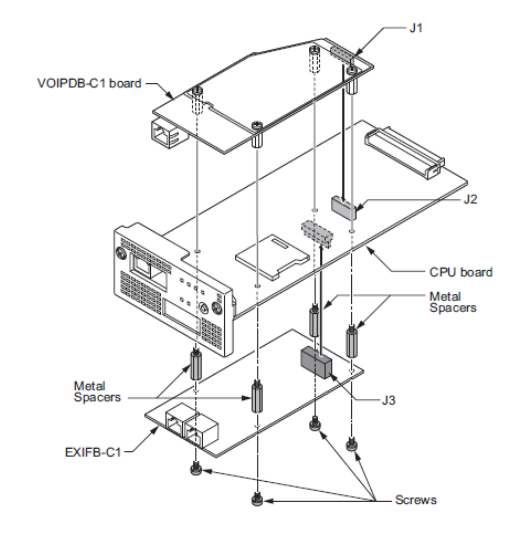

### <u> 3a- Wall Mount the SL2100 system</u>

Installation Considerations:

- To avoid electric shock or damage do not plug in or turn on the system power before completing the installation.
- Avoid working with the system during electrical storms.
- Use the power cord supplied with the product.
- Do not bundle power cords together, the cords may overheat.
- Ensure the system has a suitable Earth Ground connection.

Environmental Considerations – Be sure the system is not:

- In direct sunlight or in hot, cold or humid places.
- In dusty areas or in areas where sulfuric gasses are produced.
- In places where shocks or vibrations are frequent or strong.
- In places where water or other fluids may come into contact with the equipment.
- In areas near electric welders or machines that emit high frequency radiation.
- Near computers, microwaves, air conditioners etc.
- Near radio antennas (including shortwave).
- If you are installing the optional expansion cabinets ensure there is sufficient wall space and ventilation. Refer to the wall mounting diagrams below.

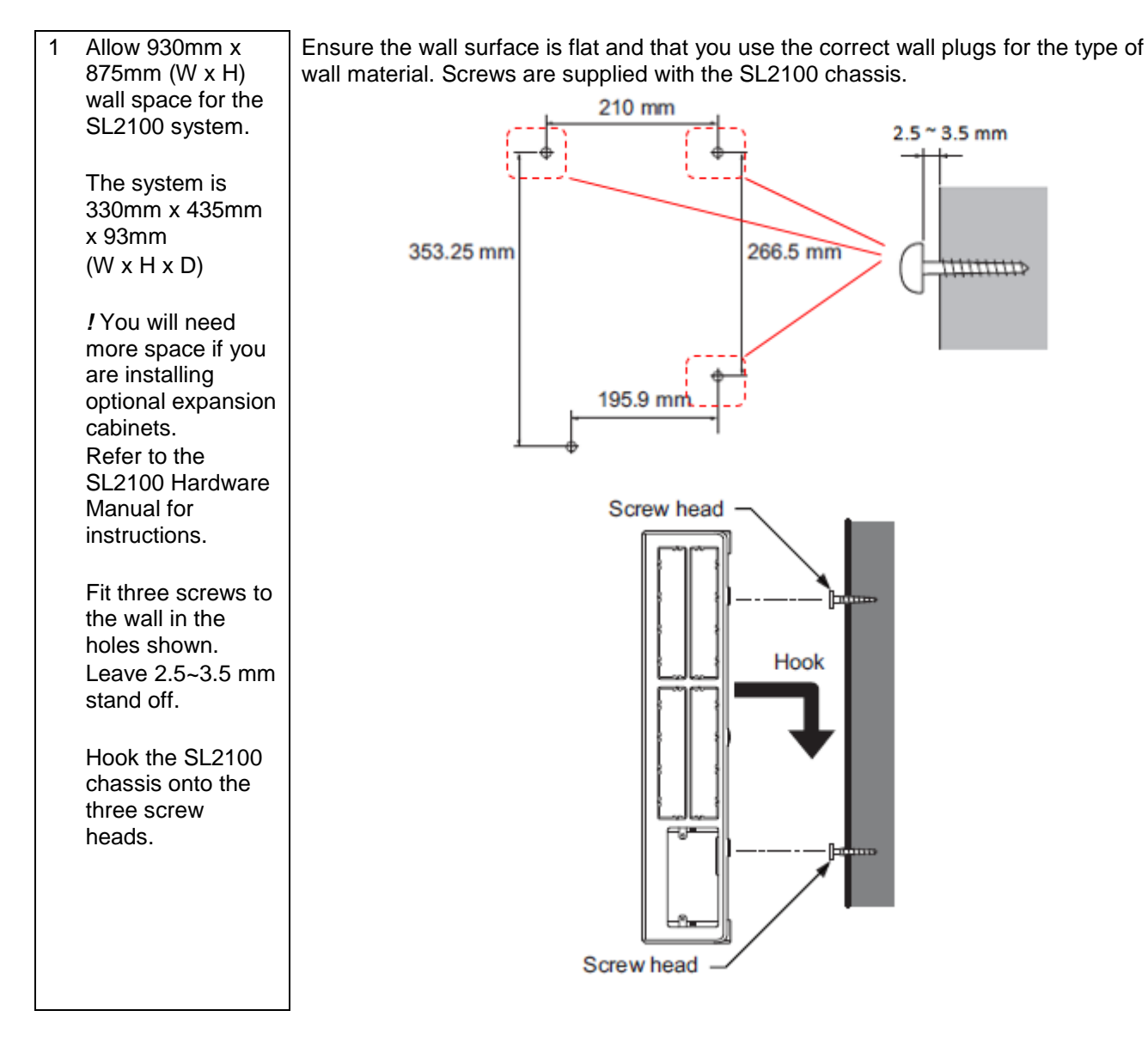

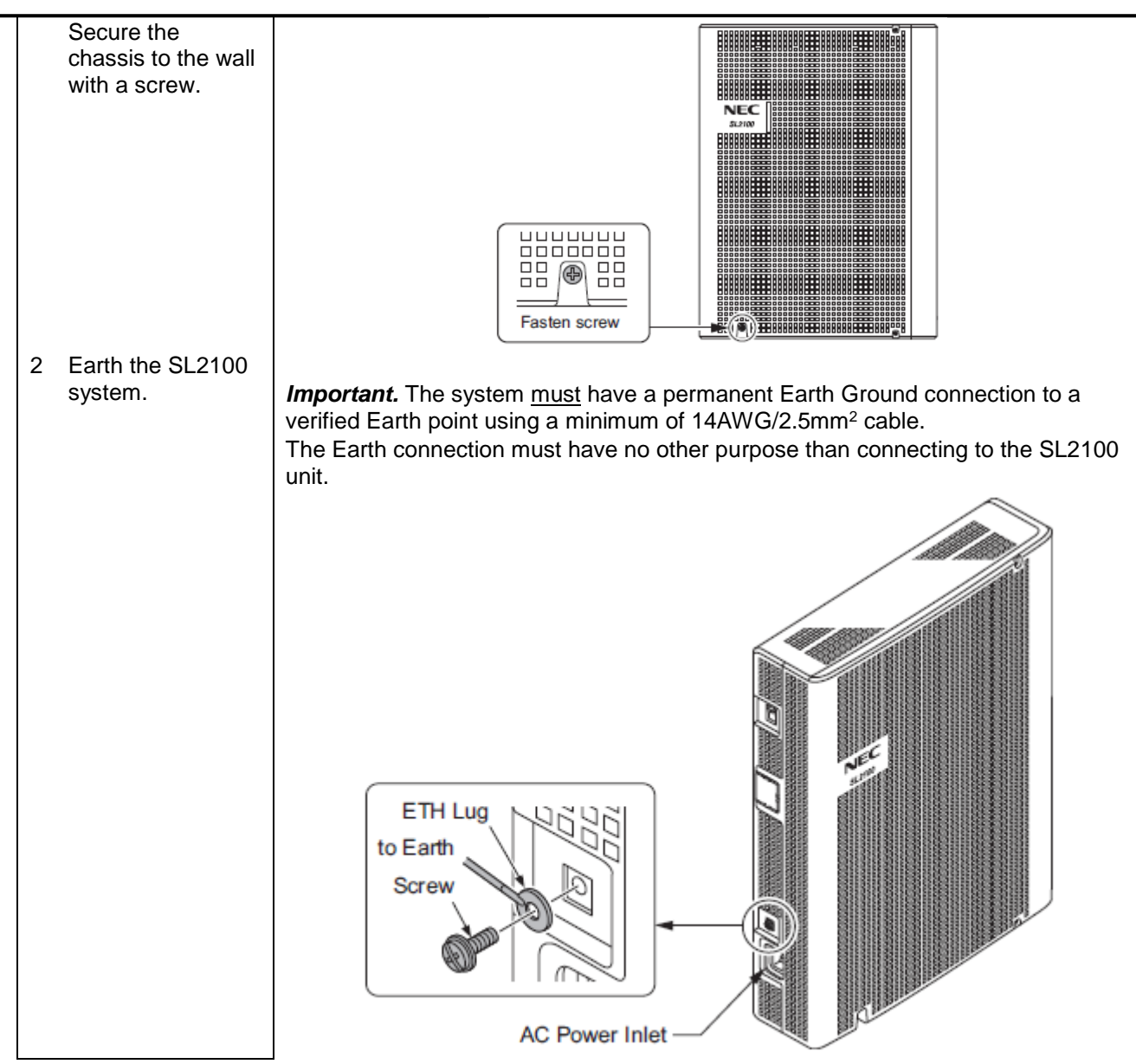

### 3b- Rack Mount the SL2100 system

Installation Considerations:

- If the system requires two or three chassis then each chassis will require a shelf plate within the 19 inch rack, must be space above each chassis for heat ventilation.
- Do not stack two or three chassis per one shelf plate.

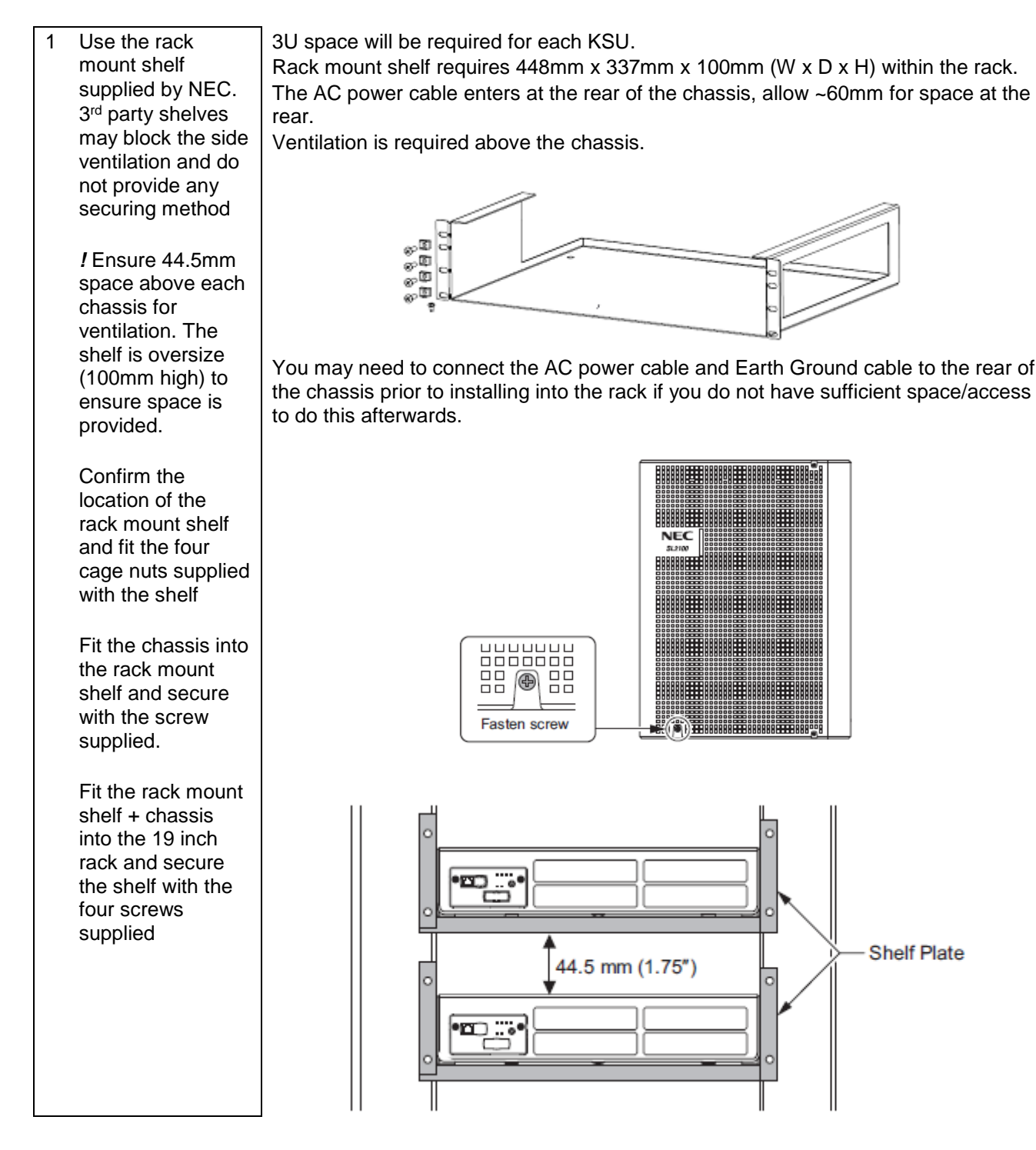

### **<u>4- Connect the Telephones</u>**

Refer to the Quick Install Guide for the type of terminals you will be connecting:

- SL2100 Quick Install Guide Terminals (Type A)
- SL2100 Quick Install Guide Terminals (Type B)

These guides also include details of connecting the following items:

- Doorphone units
- DSS consoles

### 5- Connect the External Music on Hold Device

Refer to the Quick Install Guide for MOH and External Audio.

### 6- SIP Trunk Configuration

The SL2100 includes on-board DSP resources for connection to VoIP service providers. There are 8 x VoIP resources on board the CPU. It is possible to increase this to a maximum of 128 by adding the VOIPDB hardware and licenses.

This table shows the quantity of resources required for common call scenarios.

| Quantity of DSP resources required |              |                                |               |  |  |
|------------------------------------|--------------|--------------------------------|---------------|--|--|
|                                    | SIP<br>Trunk | Digital/Analog/Hybrid<br>Phone | VoIP<br>Phone |  |  |
| SIP Trunk                          | 2            | 1                              | 2             |  |  |
| Digital/Analog/Hybrid Phone        | 1            | 0                              | 1             |  |  |
| VoIP Phone                         | 2            | 1                              | 0             |  |  |

### SIP Trunk Licenses

The SL2100 requires licenses for SIP trunk availability. The CPU-C1-A card has 4 license built in which do not need activation via LMS.

| CPU card          | SIP trunk licenses<br>built in | Additional SIP trunk<br>licenses (require LMS) |
|-------------------|--------------------------------|------------------------------------------------|
| BE116494 CPU-C1   | 0                              | 1~64                                           |
| BE117657 CPU-C1-A | 4                              | 5~64                                           |

Refer to the licensing manual for further information on licenses and the LMS (NEC's License Server).

### **Configuration Procedure**

Before starting you will need to know the following information:

The LAN settings to configure the SL2100 to join the customers network or voice LAN. The SL2100 will require two IP addresses in the customers network

- o IP Address & Subnet Mask
- IP Address for VoIP media resource
- Default Gateway IP address
- o DNS Server address (if using hostname to connect to SIP carrier)

The SIP carrier settings, for example;

- o SIP server connection IP address or hostname
- o User ID
- Authentication ID and Password
- Quantity of SIP trunks to be registered

### SIP Compatibility Certificates

SIP Compatibility Certificates are available for various carriers. These documents include a configuration guide for the SL2100 for connection to these carriers and also any limitations or considerations.

### NAT and Port Forwarding

NAT is a mechanism used by almost all internet routers. It allows many devices in a Local Area Network to access the internet using a single or few public facing IP addresses. For SIP trunking it is mandatory to forward specific ports directly to the SL2100

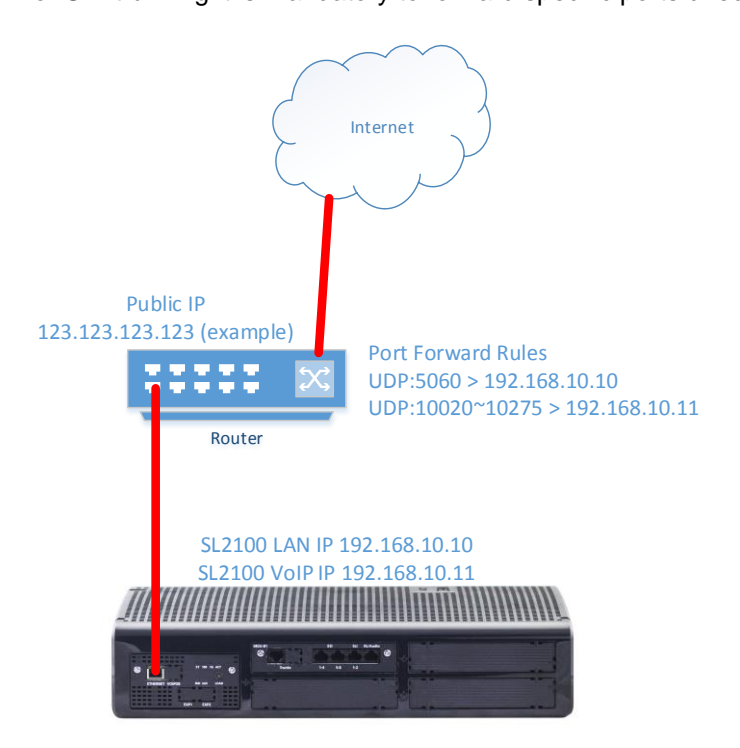

In this example the internet router will forward traffic on ports UDP:5060 and UDP:10020~10275 to the SL2100 from the public network.

In your internet router this function could be described as 'Port Forwarding', 'Open Ports', 'Virtual Servers', or similar.

Make a note of your public (or WAN) IP address. You will need to define this in the SL2100 configuration.

You should also implement rules in your firewall to limit communication on these ports to known servers only. This prevents unsolicited SIP messages being received.

### Ethernet sockets for VOIP

There are two Ethernet sockets available with the SL2100: CPU card and optional VOIPDB card.

When the CPU card is installed – Use the Ethernet socket of the CPU.
 8 VOIP resources built in with the CPU card are available
 Use the VOIP IP address settings for VOIP devices
 Note – do not use the CPU IP address settings as these will not support VOIP devices

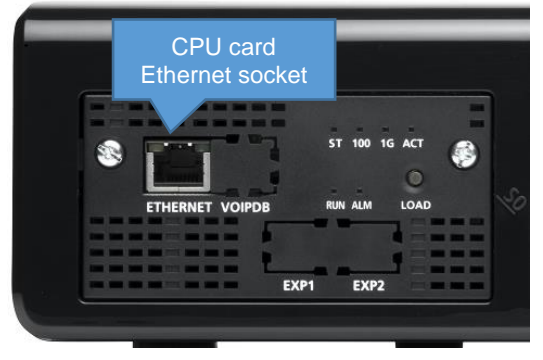

| SL2100 IP address | 172.16.0.10                              |
|-------------------|------------------------------------------|
| Subnet Mask       | 255.255.0.0                              |
| Supports          | Data (eg PCPro/WebPro, SMDR etc)<br>VOIP |
| LAN speed         | 100 Mbps Full Duplex                     |

Use the IP address and Subnet mask setup in PCPro Easy Edit - Quick Install – Cards - CPU Settings - CPU IP Address: VOIP IP Address

|   | IP Address             | 192.168.0.10  |
|---|------------------------|---------------|
|   | Default Gateway        | 0.0.0.0       |
|   | Subnet Mask            | 255.255.255.0 |
|   | NAPT Router IP Address | 0.0.0.0       |
| ► | VOIP IP Address        | 172.16.0.10   |
|   | VOIP Subnet Mask       | 255.255.0.0   |

 When the optional VOIPDB card is installed – Use the Ethernet socket of the VOIPDB card 16~128 VOIP resources provided by the VOIPDB card + VOIP channel licenses are available Use the VOIP IP address settings for VOIP devices

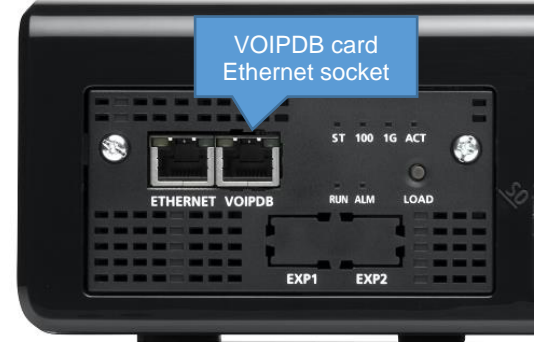

| SL2100 IP address | 172.16.0.10                              |
|-------------------|------------------------------------------|
| Subnet Mask       | 255.255.0.0                              |
| Supports          | Data (eg PCPro/WebPro, SMDR etc)<br>VOIP |
| LAN speed         | 100/1000 Mbps Full Duplex                |

Use the IP address and Subnet mask setup in PCPro Easy Edit - Quick Install – Cards - CPU Settings - CPU IP Address: VOIP IP Address

|   | IP Address             | 192.168.0.10  |
|---|------------------------|---------------|
|   | Default Gateway        | 0.0.0.0       |
|   | Subnet Mask            | 255.255.255.0 |
|   | NAPT Router IP Address | 0.0.0.0       |
| ⊩ | VOIP IP Address        | 172.16.0.10   |
|   | VOIP Subnet Mask       | 255.255.0.0   |

### 7- Connect the Power & System Start Up

The power cable is plugged into the left side (wall mounted) or rear (when rack mounted) of the unit via an IEC-C13 connector.

Before connecting the power:

- Ensure the power switch is OFF
- Ensure the power is switched off at the source
- All cards are installed and secured correctly

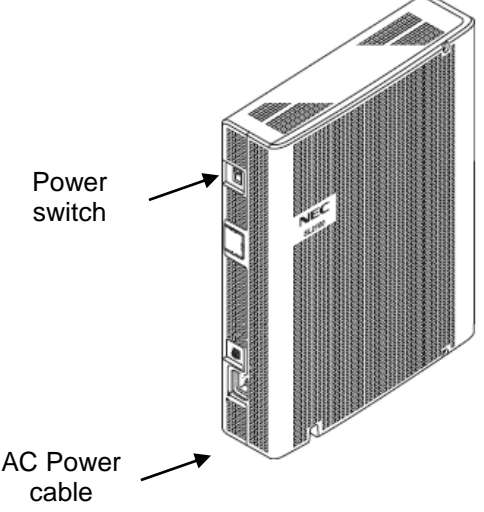

### System Start Up – First Time

*!* The first time you start up the SL2100 it is important to clear the system memory. This will ensure that the system is set to the default/factory configuration.

1. Push and hold the LOAD Button located on the front of the CPU card.

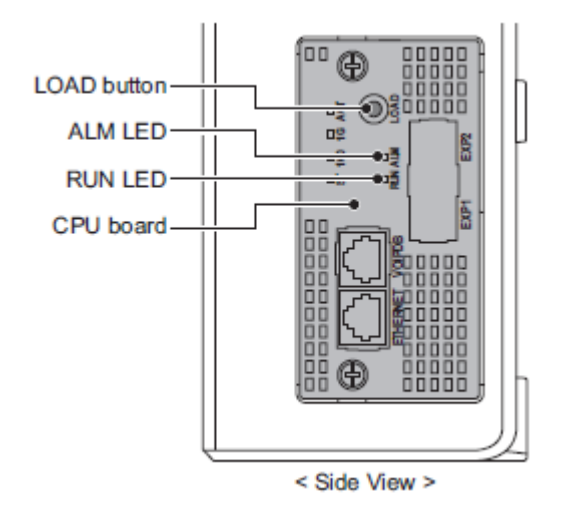

Also referred to as '**COLD Start**' can also be used at any time to delete the customer's configuration. Warning – COLD Start should only be used when you want to delete the customer's configuration from the SL2100 CPU card.

- 2. Turn the power switch on
- 3. Continue holding the LOAD Button for approximately 10 seconds or until the ALM lamp on the CPU card lights.
- 4. Release the LOAD Button
- 5. When the system has completed reloading the system software (about one minute) the RUN LED is flashing green on the CPU card and the system phones will display the Time and Date.

### Switching the SL2100 OFF

*!* Be sure that no calls are in progress otherwise they will be cut off. Turn the power switch OFF at the SL2100 chassis.

System Start Up – Retain Customer Configuration This is the normal operation for powering the SL2100 on. Turn the power switch ON at the SL2100 chassis

### 8- Configure the SL2100

This Quick Install guide will cover the most frequently used configuration options. For advanced configuration please refer to the SL2100 Features and Specifications manual.

You must have SL2100 PCPro installed to your laptop/PC, this can be downloaded from BusinessNet, refer to the Quick Install Guide – SL2100 PCpro.

The SL2100 can also be configured via an SL2100 System phone or via a WebPro interface, these are not included within this guide.

Before you configure your system it is important that you:

- Have a diagram of your exchange lines and telephones.
- Plan your requirements before you start.

While you configure your system it is advised that you:

- Make a record of your configuration as you make each change.
- Make small changes, upload to the SL2100 and test the changes. Avoid making all your changes at once as this can make testing more difficult.

With the default/factory settings:

- Each telephone will function and is assigned an extension number (200~211).
- Calls received on the exchange lines will ring at telephone number 200.
- Each telephone can make exchange line calls by dialing 0.
- Each exchange line is presented at a Function Key with busy lamp indication.

### Connecting PCPro to the SL2100

Connection default IP Address: 172.16.0.10 / 255.255.0.0

You can check the IP address at any SL2100 system phone: Press the centre Navigation Key and dial 841

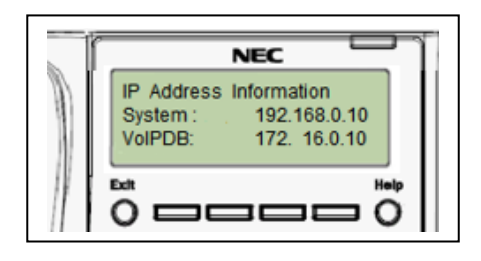

Direct to Ethernet connector on the SL2100 CPU card.

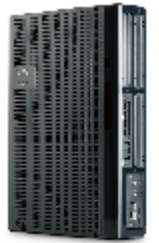

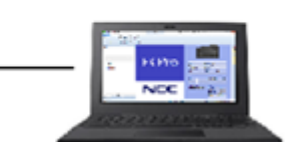

Via the customer's LAN.

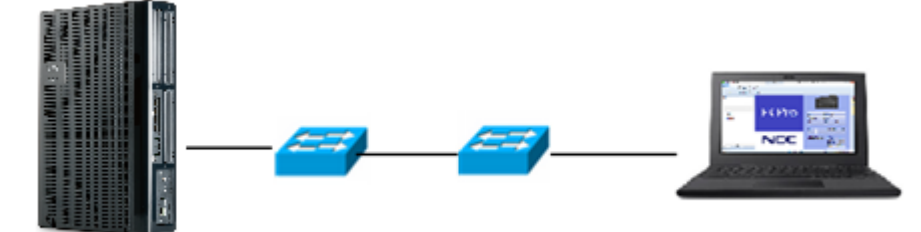

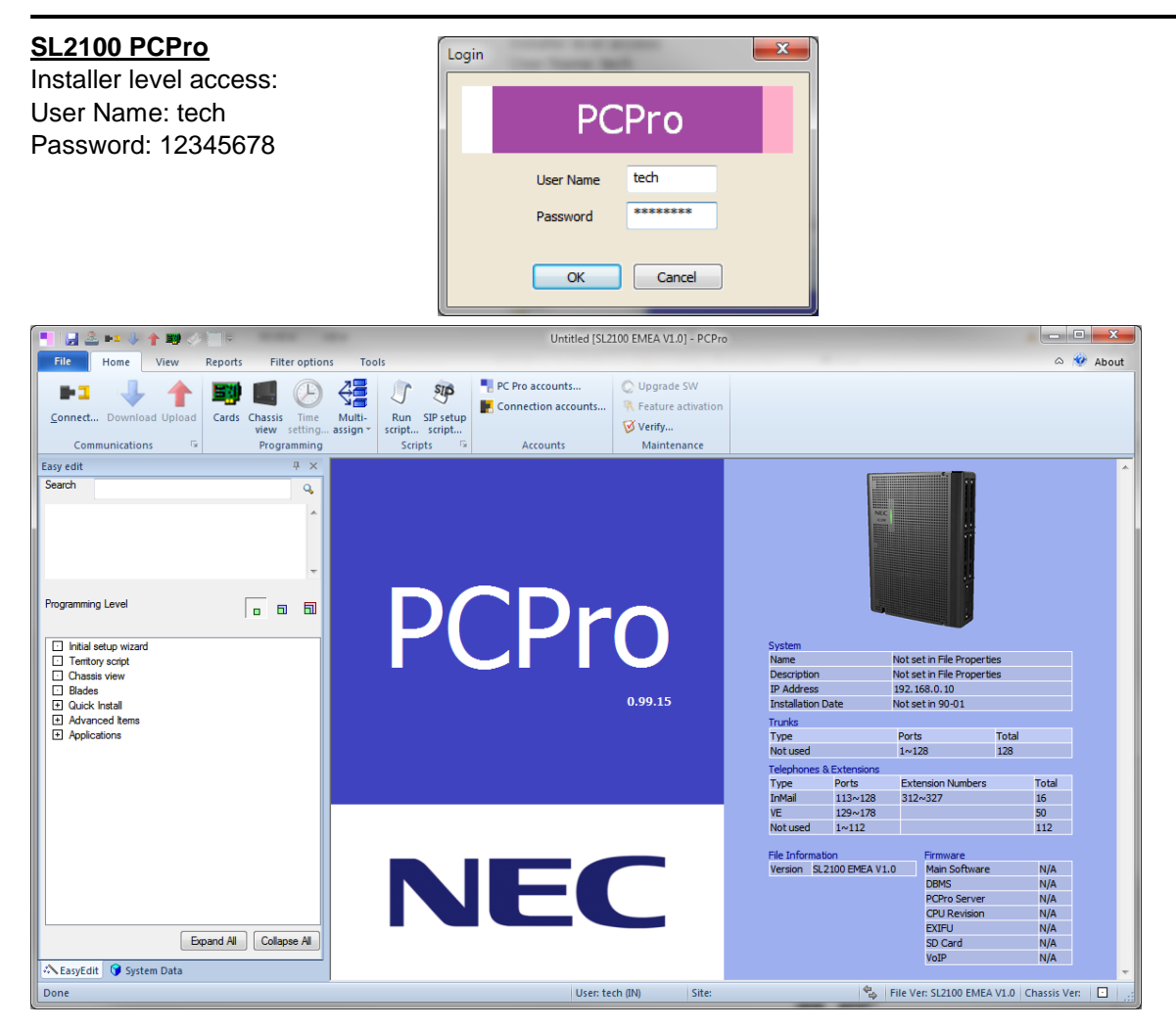

On first install you may need to setup the default sliding panes if you wish to use these. Select **View** tab and click **Default** 

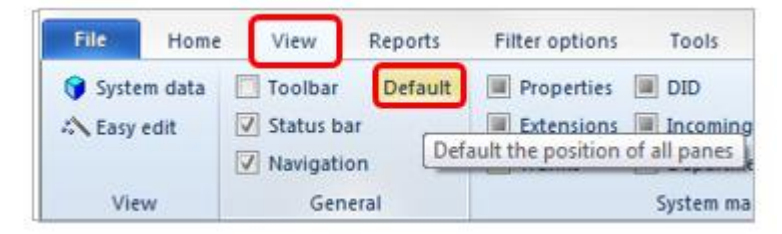

### Change your PC IP Address

You will need to reconfigure your PC to have an IP address in the same subnet as the SL2100 during system commissioning. You will be able to change the IP address of the SL2100 during this process.

Your IP Address is adjusted in Windows Control Panel, select 'View network status and tasks'

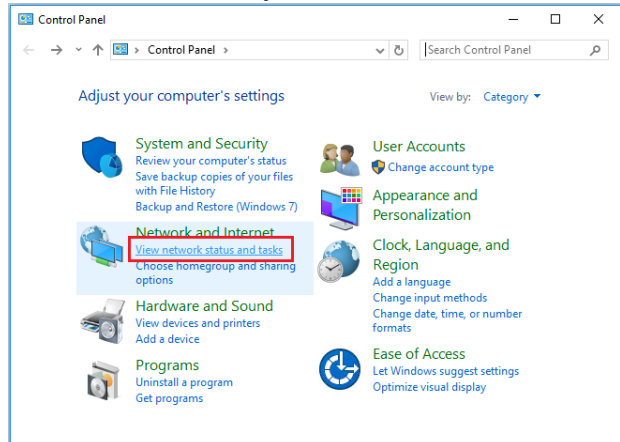

### Edit the properties of your Ethernet adaptor

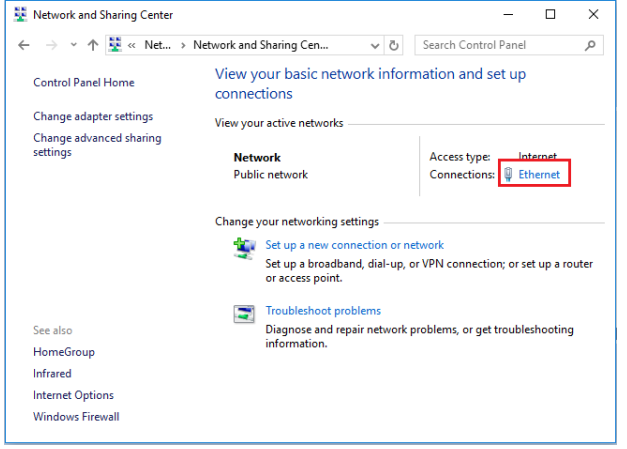

You will need to define an IP address in the same network as the SL2100. Recommended values are 172.16.0.100 / 255.255.0.0

Gateway and DNS addresses are not necessary. Once commissioning of the SL2100 is completed you can return to this area and reconfigure your network adaptor to the previous values.

| 📱 Ethernet Status 🛛 🗙                                                                                                    | : | Ethernet Properties                                                                                                    | × | Internet Protocol Version 4 (TCP/IPv4) Properties                                                                                                    |
|----------------------------------------------------------------------------------------------------|---|----------------------------------------------------------------------------------------------------|---|----------------------------------------------------------------------------------------------------|
| General                                                                                                    |   | Networking                                                                                                    |   | General                                                                                                    |
| Connection IPv4 Connectivity: Internet<br>IPv4 Connectivity: No network access<br>Media State: Enabled<br>Duration: 9 days 14:50:47<br>Speed: 1.0 Gbps<br>Details<br>Activity Sent — Received<br>Bytes: 1,122,299,601 2,241,937,500 |   | Connect using:<br>Intel(R) Ethemet Connection 1217-LM<br>Configure<br>This connection uses the following tems:<br>Cent for Microsoft Networks<br>File and Printer Sharing for Microsoft Networks<br>File and Printer Sharing for Microsoft Networks<br>File and Printer Sharing for Microsoft Networks<br>File and Printer Sharing for Microsoft Networks<br>Microsoft Protocol Version 4 (TCP/IPv4)<br>Microsoft LUDP Protocol Driver<br>Microsoft LUDP Protocol Priver<br>Install<br>Uninstall<br>Properties<br>Description<br>Transmission Control Protocol/Internet Protocol. The default<br>wide area network protocol Internet Protocol. The default<br>wide area network protocol Internet Protocol. The default |   | You can get IP settings assigned automatically if your network supports this capability. Otherwise, you need to ask your network administrator for the appropriate IP settings.         Obtain an IP address automatically <ul> <li>Use the following IP address:</li> <li>IP address:</li> <li>IP address:</li> <li>IZ 172 . 16 . 0 . 100</li> <li>Subnet mask:</li> <li>255 . 255 . 0 . 0</li> <li>Default gateway:</li> <li>.</li> <li>Obtain DNS server address automatically</li> </ul> IP dot the following INS server addresses:         Preferred DNS server:         .           Alternate DNS server:         .         . |
| Properties Diagnose                                                                                                    |   |                                                                                                    |   | Validate settings upon exit Advanced                                                                                                    |
| Close                                                                                                    |   | OK Cance                                                                                                    | 4 | OK Cancel                                                                                                    |

### PCPro Initial Setup Wizard

Provides the basic setup for a newly installed SL2100. Step by step configuration of the following items:

- Country specific default setup
- Extension numbering plan
- Service code selection
- Trunk access code
- SL2100 system phone's Programmable Function Keys
- Trunk setup (only for the trunk types installed)
  - Day and Night mode incoming call routing
  - Auto Attendant option
  - o Step on timer
  - Remove unused trunks
- System time and date

Downloads the SL2100 system configuration to detect the hardware installed, the wizard will then tailor to the system, so that you only have to setup the parts actually installed.

Will detect if the configuration is at default/factory setting and warn you if not, to prevent you from overwriting an existing configuration.

### Start the Wizard

The Initial Setup Wizard can be started from either the Properties sliding pane or the Easy Edit navigation menu **once you have connected to the SL2100 system.** 

| Easy Edit            | Properties sliding pane     |
|----------------------|-----------------------------|
| Initial setup wizard | Properties 🕂 🖓 🛠            |
| Chassis view         | ▲ □ □ □ □ ▲ ► Search        |
| Cards                | + Click box to start setup> |
| Quick Install        | Chassis view                |
| + Advanced Items     | CPU settings                |
| + Applications       | IP Address                  |

### Download the system configuration

| Untitled [SL1100(Euro,Middle East,Africa) R6.00.00]                                                                                                    | - PCPro Properties                                                                                                    | narm - Fi                                                                  |  |  |
|----------------------------------------------------------------------------------------------------|----------------------------------------------------------------------------------------------------|----------------------------------------------------------------------------|--|--|
| File Home View Reports Filter options                                                                                                    | Tools Pane options Actions                                                                                                    |                                                                            |  |  |
| Disconnect Download Upload<br>Communications                                                                                                    | Image: Stript script script | Create SW file Verify<br>C Upgrade SW<br>Feature activation<br>Maintenance |  |  |
| 🗄 🗋   😂 🛃   🌣 🐟 🝞 🔍   💵   🕶 🕶 🦊   🛧                                                                                                    | 🥶 🔲   🧭   🏞                                                                                                    |                                                                            |  |  |
| Properties           Properties         Properties           Image: Image: Image |                                                                                                    |                                                                            |  |  |
| Click box to start setup>     Chassis view     CPU settings                                                                                                    | Connect and down                                                                                                    | oad                                                                        |  |  |
| IP Address         □         192.168.0.10           Subnet Mask         □         255.255.05                                                                                                    |                                                                                                    |                                                                            |  |  |
| SMDR Output     Involved       Speed dial common area     Involved       Involved     Involved       Involved     Involved                                                                                                    |                                                                                                    |                                                                            |  |  |
| InMail Port Not set                                                                                                    | Downloa                                                                                                    | d configuration then click 'Start setup'                                   |  |  |

! If a non default system configuration is downloaded the wizard will show a warning message, you can choose to continue or not.

### Select your Country Default

This will setup the trunk access, Service codes, languages etc for the PBX

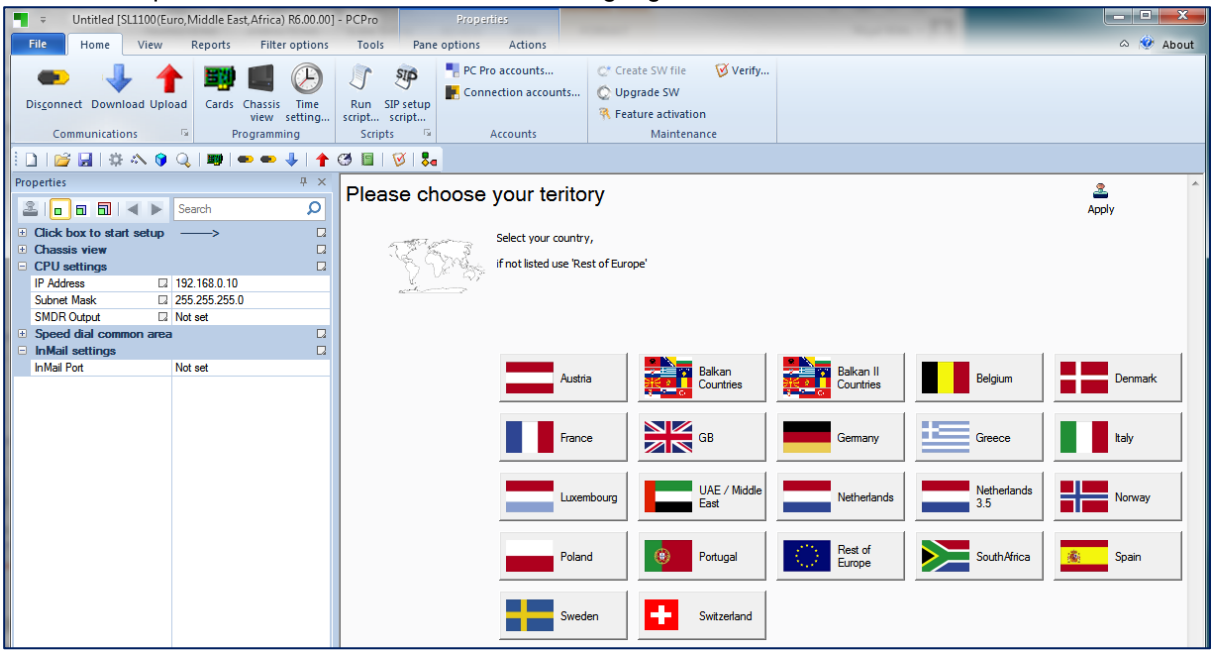

This guide is based on an example configuration, your country selection may have different settings.

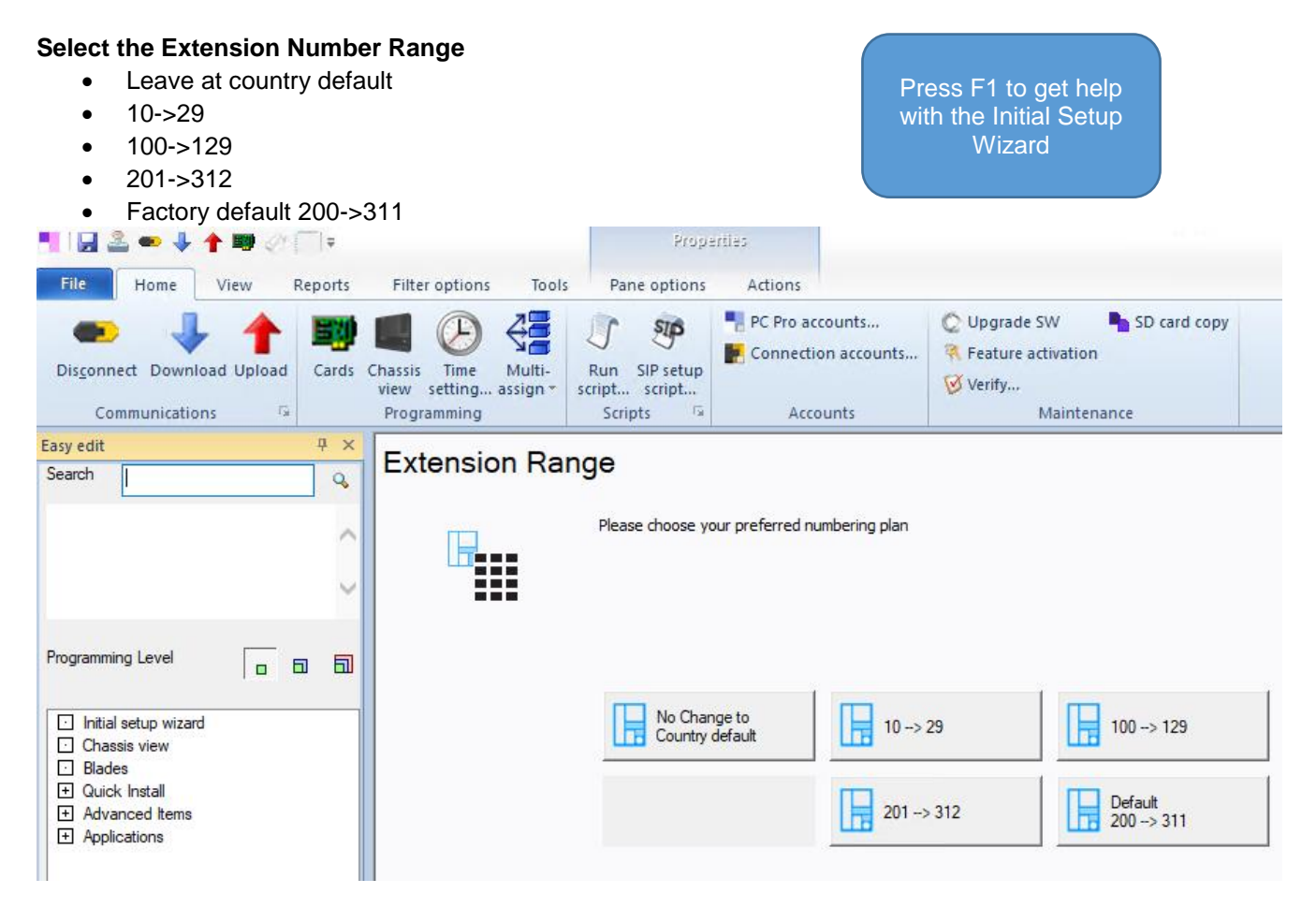

### Select the Service Code Range

- Leave at country default
- Original range 7xx, 8xx
- Add a Star \*7xx, \*8xx (use this range if you want extension numbers beginning 7xx or 8xx)

| Service codes |                                 |                |                          |                            | 2<br>Apply |
|---------------|---------------------------------|----------------|--------------------------|----------------------------|------------|
|               | Extension Range changes addec   | ł              |                          |                            |            |
|               | Please choose your preferred Se | ervice Codes   |                          |                            |            |
|               | No Change to<br>Country default | Original range | Add a Star<br>*7xx, *8xx | Default<br>7xx, 8xx, 1x, 4 | ‡x, #xox   |

### Select the Trunk Access code

- Leave at country default
- Trunk access code = 0
- Trunk access code = 9

| Trunk Access |                                           |                   |                   |  |  |  |  |
|--------------|-------------------------------------------|-------------------|-------------------|--|--|--|--|
| _            | Service code changes added                |                   |                   |  |  |  |  |
|              | Please choose your preferred Trunk Access |                   |                   |  |  |  |  |
|              | No Change to<br>Country default           | Trunk access code | Trunk access code |  |  |  |  |

### Select the Programmable Function Key Assignment for all system phones

- Select from 1 to 12 lines (these are trunks connected to the SL2100)
- Delete all keys (you can setup your own key assignment later with PCPro)
- Select Park Hold keys 1~4

| Key | Assignme | nt                                             |                                 |               |                |               | 2<br>Apply            |
|-----|----------|------------------------------------------------|---------------------------------|---------------|----------------|---------------|-----------------------|
|     |          | Trunk Access changes<br>Please choose your pre | added<br>eferred key assignment | ŧ             |                |               |                       |
|     |          | Be Line 1                                      | 88 Lines 1-2                    | 88 Lines 1-3  | 888 Lines 1-4  | 888 Lines 1-5 | E Lines 1-6           |
|     |          | 8 8 Lines 1-7                                  | 888 Lines 1-8                   | 888 Lines 1-9 | 888 Lines 1-10 | 8 ines 1-11   | Default<br>Lines 1-12 |
|     |          | Delete all                                     | 8 Park 1-4                      |               |                |               |                       |

### **Detected Trunk Type**

If you have SIP Trunks only, the Initial Setup Wizard will confirm that no Trunk cards are detected.

# Detected Trunk type Function key changes added.. This shows first detected trunk type.. No Trunk cards detected

### **Enable SIP Trunks**

At this point you can enable SIP trunking on the SL2100 system.

| Easy edit                                                                                                    | 1 | Ψ×     | SID acture |                           |                   |
|----------------------------------------------------------------------------------------------------|---|--------|------------|---------------------------|-------------------|
| Search                                                                                                    |   | ٩,     | SIP setup  |                           |                   |
|                                                                                                    |   | $\sim$ | •          | This page shows SIP Setup |                   |
| Programming Level                                                                                                    | • | 5      |            |                           |                   |
| <ul> <li>Initial setup wizard</li> <li>Chassis view</li> <li>Blades</li> <li>Quick Install</li> <li>Advanced Items</li> <li>Applications</li> </ul> |   |        |            | No SIP Trunks             | Enable SIP trunks |

### SIP Setup

After enabling SIP trunks you need to confirm the number of trunks required. Additional licenses will be required for more than 4 SIP trunks.

| Easy edit 🛛 🕂 🗙                                   | SID cotup |                           |                   |
|---------------------------------------------------|-----------|---------------------------|-------------------|
| Search Q                                          | SIF Setup |                           |                   |
| $\hat{}$                                          | •         | This page shows SIP Setup |                   |
| Programming Level                                 |           |                           |                   |
| Initial setup wizard     Chassis view     Bladee  |           | No SIP Trunks             | Enable SIP trunks |
| Quick Install     Advanced Items     Applications |           | 🎸 4 SIP trunks            | 8 SIP trunks      |
|                                                   |           | 12 SIP trunks             | 炎 30 SIP trunks   |

### Choose a carrier

If your SIP carrier is listed then click on the SIP carrier name

| Blueface (DNS)                                 | BroadCloud (DNS)            | BT Wholesale (DNS)<br>IPVS (hipcom) | BT Wholesale (DNS)<br>Hosted SIP Trunk |
|------------------------------------------------|-----------------------------|-------------------------------------|----------------------------------------|
| BT Wholesale (Networking)<br>One Voice service | Citrus Telecom (IP Address) | Colt (Networking)                   | Gamma Telecom<br>IPDCv3(Networking)    |
| Hello Telecom (Networking)                     | iHub SBC (Networking)       | KCOM (Networking)                   | Nine Wholesale (Networking)            |
| Node4 SIPLink (Networking)                     | O-Bit (Networking)          | Skype (DNS)                         | 🍪 Smart Telecom (Networking)           |
| Talk Talk Business (Networking)                | 🤣 tlPicall (DNS)            | tlPicall T2 (Networking)            | TruSIP (IP Address)                    |
| Vibe Standard SIP (Networking)                 | VoiceFlex (DNS)             | VoiceHost (Networking)              | Voxbit Ltd Byphone Service             |
| ZEN Internet Ltd (DNS)                         | Next                        |                                     |                                        |

### Configure another carrier

If your carrier is not listed then you can setup a custom carrier.

SIP Carrier with registration if your carrier has provided a UserID and password

SIP Carrier without registration if your carrier does not provider a UserID and password

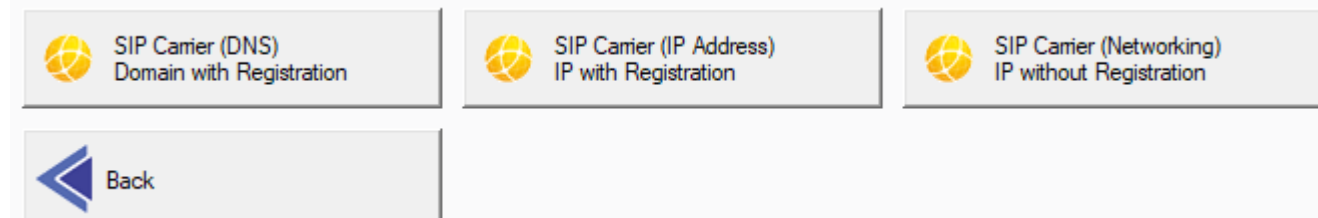

### Enter your carrier information

This information should be provided by your SIP carrier.

| SIP Carrier Add Trunks     |                      |                                                 |
|----------------------------|----------------------|-------------------------------------------------|
| Trunk Type                 | SIP                  |                                                 |
| Start Port                 | 1                    |                                                 |
| Number of Ports            | 4                    |                                                 |
| SIP Carrier (DNS)          |                      |                                                 |
| VOIP IP Address            | 192.168.88.130       | <ul> <li>VOIP IP Address is used</li> </ul>     |
| Resource IP Address        | 192.168.88.131       | signalling. This needs to be                    |
| VOIP Subnet Mask           | 255.255.255.0        | the customer LAN network.                       |
| Default Gateway            | 192.168.88.1         |                                                 |
| Domain Assignment          | IP Address           | Resource IP address is u                        |
| Domain Name                | mysipcamer.com       | generating voice packets. The                   |
| Host Name                  | sbc                  | address on the LAN. This ne                     |
| Outbound Default Proxy     | False                | configured for the customer                     |
| Inbound Default Proxy      | False                |                                                 |
| Registrar Domain Name      | sbc.mysipcarrier.com |                                                 |
| Proxy Domain Name          | mysipcamer.com       |                                                 |
| Proxy Host Name            | sbc                  |                                                 |
| SIP Carrier Choice         | Default              |                                                 |
| Registration Expiry Time   | 3600                 |                                                 |
| DNS Mode                   | On                   |                                                 |
| DNS IP Address             | 192.168.88.254       |                                                 |
| SIP Carrier User Account   |                      | <ul> <li>If you are using a hostname</li> </ul> |
| Profile 1 User ID          | 12345678             | mysipcarrier.com) you will n                    |
| Authentication User ID     | 12345678             | a DNS server. This service i                    |
| Authentication Password    | •••••                | provided by your network ro                     |
| SIP Carrier Port fowarding |                      |                                                 |
| NAT Router                 | Used                 |                                                 |
| NAPT Router IP Address     | 82.123.123.10        | The NAPT Router IP Add                          |
| SIP Carrier Options        |                      | <i>public</i> IP address. This add              |
| DTMF Payload Number        | 101                  | provided by your internet se                    |

Choose the preferred DDI table size

The DDI table is used to route individual incoming SIP numbers. These are provided by the SIP carrier, normally in blocks of 10.

Choose from a maximum of 50 or 100 numbers. This can be changed later through system programming.

DDI routing

| <b>6</b> | SIP Carrier changes added<br>Please choose your preferred DDI table size                                                                                              |  |
|----------|----------------------------------------------------------------------------------------------------|--|
|          | 1         50         0         0           51         100         1         50         50 DDI Blocks         1         100         0         0         100 DDI Blocks |  |

for control configured for

ised for his must be an eds to be LAN network.

me (such as eed to specify is often uter.

lress is your ress is rvice provider.

0

Cancel

2

**Apply** 

### Add your DDI number range

Click the Add Range Add Range button to create one or more incoming DDI ranges.

Note - You can use the Add Range button as many times as you wish to build your bespoke DDI routing.

**Received digits** – Enter the first number in the incoming DDI range that will be received from the network provider.

**Name** – Enter the name of the DDI range, this will be used for all DDI's, you can edit individual DDI's later

**Target** – Enter the first extension number that the range of DDI's will ring at. Leave blank if you don't want the DDI to ring at an extension

**Voice mail** – Check the box if each DDI should route to voicemail (requires the optional InMail card to be installed)

**Count** – Enter the total quantity of DDI numbers received from the network provider. This is the quantity of DDI's that will be setup by PCPro

**Trunk Group** – leave this at 1 as this is the default group.

**Add to night mode** – Uncheck each of the eight modes that you want the DDI to route. PCPro will only setup the DDI's for the unchecked modes.

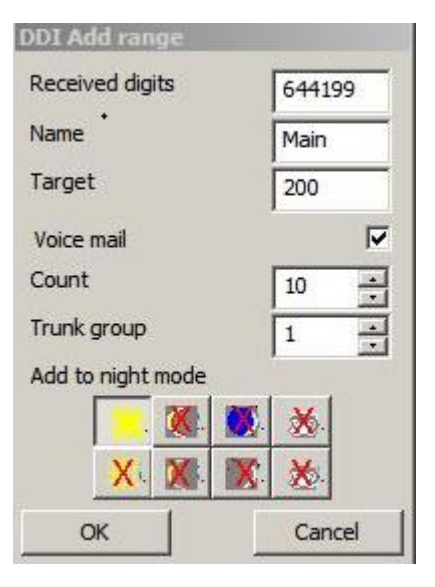

Target is the first extension number within the range of target extensions Count = 8 as we want to setup 8 DDI numbers (644151~158)

Built-in Answer Machine is setup within VRS Auto Attendant

644159 – Sales DDI to ring at a group of extensions and if un-answered ring at a another group.

644151~158 – Extension DDI's to ring at extensions 201~208 and if un-answered

Target is blank as we will be routing directly to IRG's. The IRG's are setup in Incoming Ring Groups.

Count = 1 as we are setting up a single DDI number

Night Mode: All DDI's to route to the built-in Answer Machine

Built-in Answer Machine is setup within VRS Auto Attendant

You can repeat these steps as many times as required to setup all of your DDI's Next When done, click to step on to the next wizard screen.

Configure the SL2100

### DDI Add Range Example

The customer has a DDI range of 644150 to 644159 (block of 10 DDI's with 6 DDI digits received) Day Mode:

644150 – Main Number to ring at a group of extensions

Target is blank as we will be routing directly to an IRG. The IRG is setup in Incoming Ring Groups

Count = 1 as we are setting up a single DDI number

Uncheck the Day icon and click OK

step on to the built-in Answer Machine

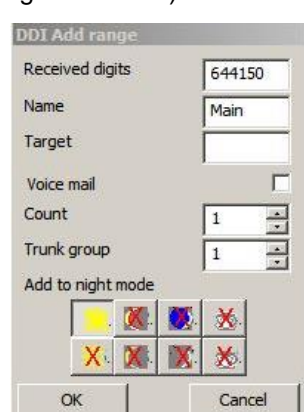

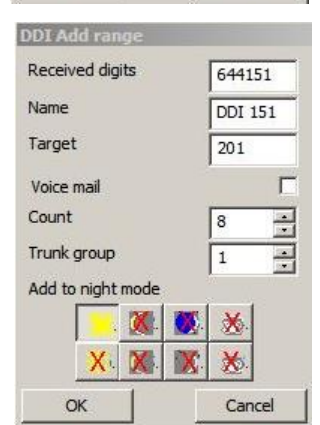

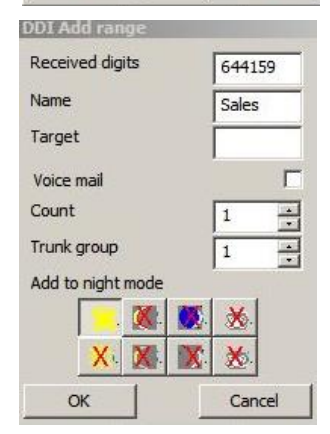

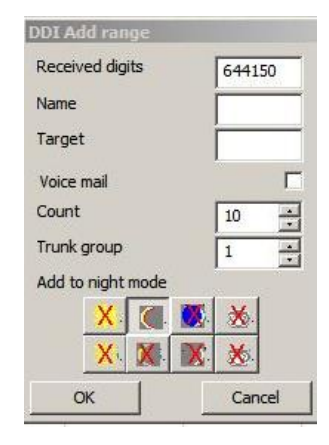

### Set Time & Date and Upload to the SL2100

|                                                                                                    | Upload                                                                                                    | Apply Cancel                                                                                                    |
|----------------------------------------------------------------------------------------------------|----------------------------------------------------------------------------------------------------|----------------------------------------------------------------------------------------------------|
| Click Set Time and Date<br>Set Time and Date<br>to set the system<br>to the correct time and date.                            | Setup complete<br>Upload configuration                                                                                                    |                                                                                                    |
| Click Upload, modified items                                                                                                  | Set Time and Date                                                                                                    |                                                                                                    |
| Then select the <b>Upload Data</b> icon                                                                                       | Upload         Transfer Type       System Data (Al)         System Data List       In 10x0: System Configuration         V 11 10x0: System Configuration       In 10x0: System Configuration         V 11 10x0: System Configuration       In 10x0: System Configuration         V 11 10x0: | Upload system data from<br>PCPro to the remote system.<br>System Data (Al)<br>Upload all the system data.<br>(e Biade configuration and all<br>PKGS).                                                                                                    |
| Ensure Select All Select All is ticked and                                                                                    | V       122-XX: Incoming Call Service         V       124X: Incoming Call Service         V       124X: Incoming Call Service         V       124X: Incoming Call Service         V       124X: Incoming Call Service         V       124X: Incoming Call Service         V       124X: Incoming Call Service         V       124X: Incoming Call Service         V       124X: Incoming Call Service         V       124X: Incoming Call Service         V       124X: Incoming Call Service         V       Select All         Start       Close                                                                                                    | System Uata Varball (System<br>Wide)<br>Upload non port based data.<br>You can specify what system<br>data to upload.<br>(e to 0.02, 12-01 etc)<br>Biade Configuration Data<br>Upload only blade<br>configuration data.<br>System Data Partial<br>(Telephone)<br>Upload telephone based data.<br>Yod which PRGS.<br>(eq 15-01, 20-06 etc) |
| Click Start Start to begin uploading changes to the SL2100 system, the progress seconds).<br>Click Close Close when finished. | the<br>bar will show when this is complete (should take le                                                                                                    | ess than 30                                                                                                    |
| Repeat Wizard or Finish<br>If you've uploaded your changes then click D<br>PCPro will disconnect from the SL2100 syste        | <b>isconnect</b> Disconnect to finish.                                                                                                    |                                                                                                    |
| You can restart the wizard and choose a new                                                                                   | v configuration by clicking <b>Restart Setup</b>                                                                                                    | stup                                                                                                    |

Each time you run the wizard it will effectively start with a new configuration, any other wizard settings within the SL2100 will be overwritten.

**B- 1** 

### Make Additional Changes with PCPro

Note – Only required if the configuration you selected via the Initial Setup Wizard requires fine tuning.

**Connect** and **Download** the SL2100 configuration, then click **Chassis View** within the Home TAB.

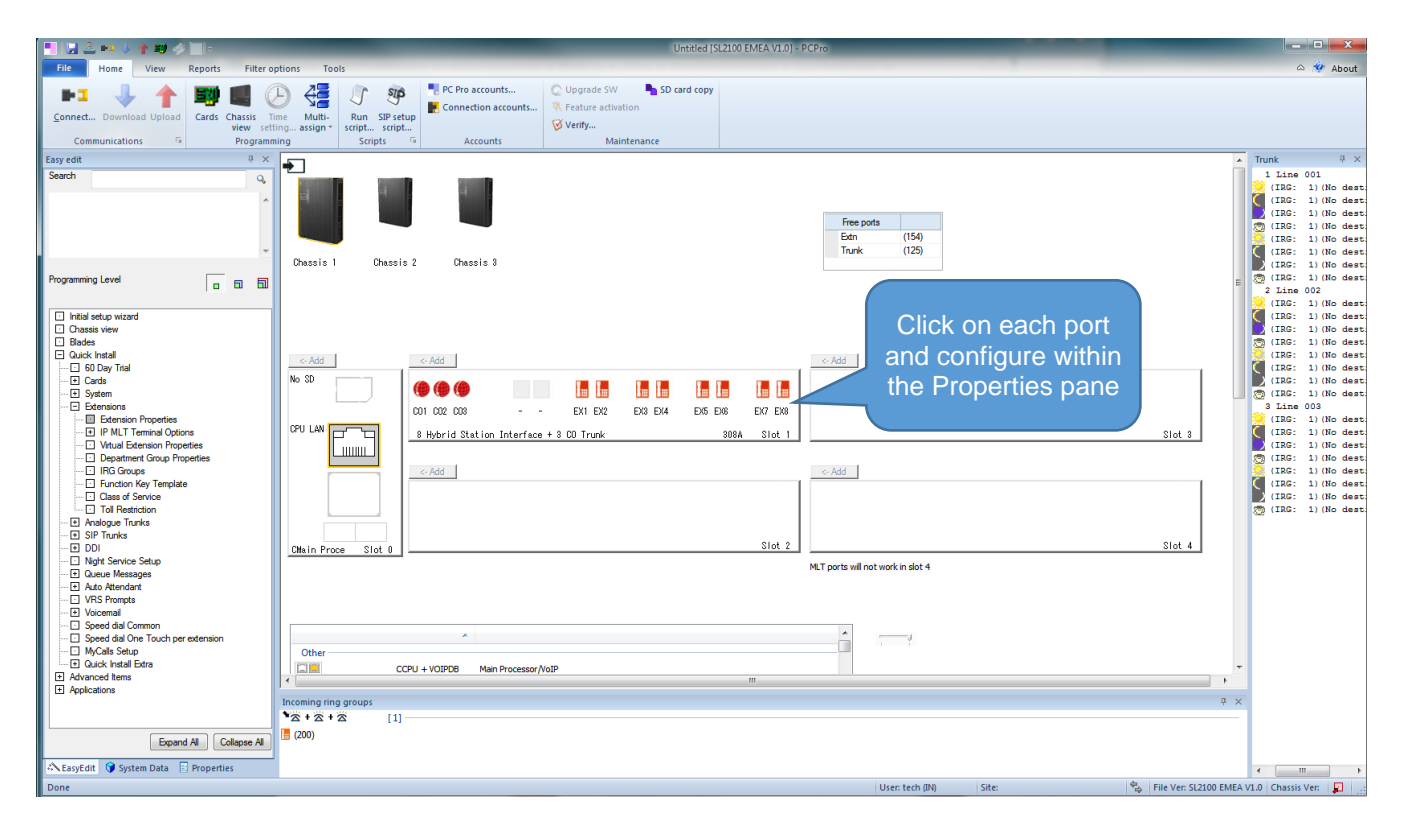

Click on any port (trunk, extension or audio) within the Chassis screen to view the properties within the Properties pane and make changes to the system configuration.

When done, click **Upload** Upload to send the changes to the SL2100 system.

Click **Disconnect** 

Disconnect to finish.

Note – Not all options are available within the Properties pane when you are offline (not connected to the SL2100), configuration within this guide is done online so you should always:

- 1. Connect to the SL2100
- 2. Download the system configuration (always download before you make any changes)
- 3. Then begin your configuration changes (remember to save the PCPro file to your PC)
- 4. Upload your changes and Disconnect

#### SIP Trunk Type 4 Line 004 From the Trunk Pane click the trunk port you want to configure 🤒 Within the Properties pane you can configure the SIP configuration. ц Properties X Click button to return to the 2 0 Q Search Chassis View Chassis view E Trunk Trunk Name 🖾 Line 001 Click button to open Name the trunk 1 Trunk Group the Easy Edit Priority 1 screen Ourgoing Calle True 🗄 Trunk Type DID, DID, DID, DID, DID, .... Location setup . 00, 0, . 9 ISDN trunks Adjust the quantity Progress Indication Infor False of DDI receive digits ISDN Calling Party Num 🗄 DDI Receive digits 🗔 6 Additional settings BRI Setup E System timers E Night Service Schedule

Trunk Access Summary

Click button to view selected details within the Easy Edit screens

The trunk type was set to DDI by the Initial Setup wizard.

### **DDI Routing**

Use the DDI pane to show a summary of the DDI's that were setup by the Initial Setup wizard.

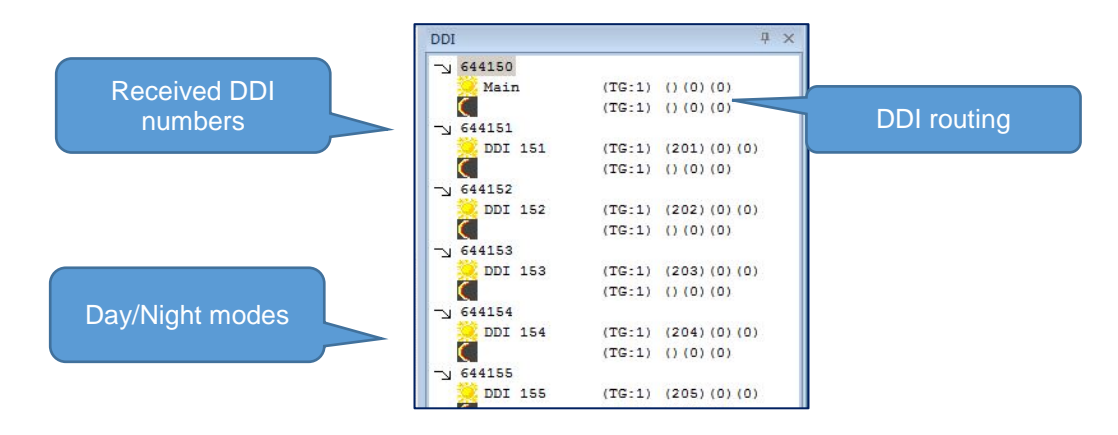

### Select any of the DDI's Day/Night mode routing to configure within the Properties pane.

|                                                | Pro | operties                              | д X         | Click button to open |
|------------------------------------------------|-----|---------------------------------------|-------------|----------------------|
|                                                | đ   | l • 🖬 🖬 🔍 🕨                           | Search D    | Easy Edit screen for |
| Select optional level<br>to display DDI timers | Ð   | Chassis view<br>DDI Translation Table | Entry 051   | DDI's                |
|                                                |     | Received Number                       | 644150      |                      |
|                                                |     | DDI Name                              |             | DDI name             |
|                                                |     | Target 1                              |             |                      |
|                                                |     | Transfer Operation Mode               | No Transfer |                      |
|                                                |     | Target 2                              | 0           | Targets 1 2 & 3      |
|                                                |     | Target 3                              | 0           |                      |
|                                                | Ξ   | Global No Answer time                 | ers 🛛       |                      |
| 11->12 or 13                                   |     | Extenstion T1                         | 20          |                      |
|                                                |     | Department T1,T2,T3                   | 20          |                      |
|                                                |     | IRG T2,T3,T4                          | 20          |                      |
| 12->13                                         |     |                                       |             | J                    |

- Target 1 = Extension number (leave blank if not required and next target will be used)
- Transfer Operation Mode = step on from Target 1 to Targets 2 or 3 (None, Busy, No-Answer or Busy & No-Answer)
- **Target 2 & 3** = Incoming Ring Group number 1-25, VRS Auto Attendant 501-504 Note - other options are available but not included within this guide.

The no answer step on timers are in seconds and apply to all DDI's.

Tip – Decide on the Night Modes and the quantity of Incoming Ring Groups required before you begin editing within PCPro, then build your Incoming Ring Group members and finally assign the groups to the DDI's for each mode.

Tip – Setup your Automatic Night Mode schedule (if required) before you configure the Incoming Call Routing.

Tip – Create your Incoming Ring Groups first (within the Incoming Ring Group pane) before assigning the Group number as the target for a DDI.

### **Incoming Ring Groups**

Incoming Ring Groups (IRG) are used for routing incoming trunk calls to a group of extensions.

- There are 50 groups available •
- Each group can have up to 32 members •
- A member can be any extension number •
- An extension can be a member or more than one group •
- All available members ring when a call arrives at the group
- Each group will queue incoming calls when all members are busy .
- Longest ringing queued call is answered first •

### Setup the IRG member within the Incoming ring group pane.

| 2+2+2         | [1] |               |  |
|---------------|-----|---------------|--|
| Extn 200(200) | IF  | G number 1~50 |  |
|               |     |               |  |

### Add New Group by right click within the pane and selecting Create a blank group

| Incoming ring groups |   | *z *z                           |
|----------------------|---|---------------------------------|
| °≈+≈+≈ [             | - |                                 |
| Extp 200(200)        | 担 | <b>I</b>                        |
|                      |   | You can then drag in Extensions |
|                      |   | from the other sliding panes    |

### Add members to the group by dragging and dropping them from the Extensions pane.

203

206

Extn 203

Extn 206

| Incoming ring groups                          | Extensions                        | 4 X |
|-----------------------------------------------|-----------------------------------|-----|
| *☆+☆+☆ [1]                                    | Extn 200(200)                     | -   |
| Extn 200(200)                                 | Extn 202(202) Extn 203(203)       | 6   |
| A (1), (1), (1)                               | 📙 Extn 204(204) 🛛 🔓 Extn 205(205) |     |
| ***************************************       | 📙 Extn 206(206) 🛛 🔓 Extn 207(207) |     |
| 📙 Extn 201(201) 📙 Extn 203(203) 📙 Extr 6(206) | 📙 Extn 208(208) 🛛 📙 Extn 209(209) |     |
| <b>*</b> ⊗ + ⊗ + ⊗ [3]                        | Extn 210(210) Extn 211(211)       |     |
|                                               | 📙 Extn 212(212) 🛛 📙 Extn 213(213) | -   |
| Extn 204(204) Extn 210(210)                   | Extn 214(214) Extn 215(215)       |     |

### Click any IRG to view the details within the Properties pane

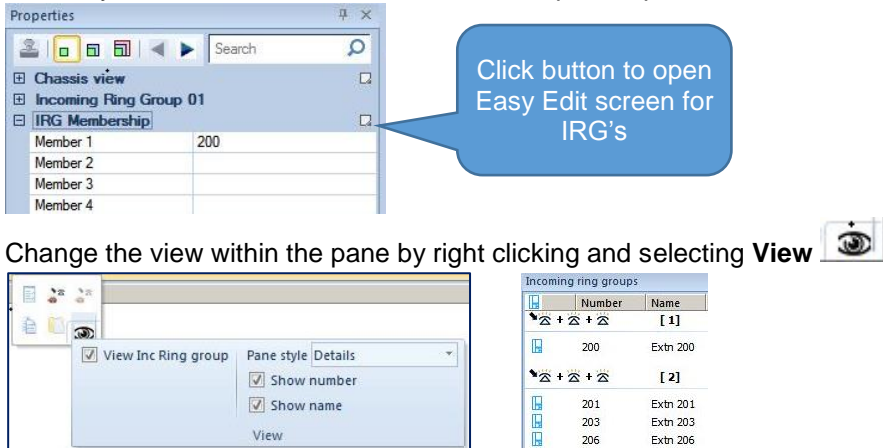

View

18

### VRS Auto Attendant

The SL2100 has a 4-channel auto attendant built-in that can be used to answer incoming trunk calls and either play a customer recorded greeting (eg to announce that the office is closed in Night Mode), give the caller a list of dialling options to route the call within the SL2100 system or take a message within the built-in Answer Machine.

There are 100 VRS greeting messages available, each 4 minutes maximum. There are 120 minutes of total recording time available for the 100 greetings and up to 10 Answer Machine messages. Note- the 120 minutes recording time is shared with InMail when using the CPU-C1-A card.

Tip - Refer to the SL2100 Multi-Line Terminal User Guide for instructions on recording the VRS greeting messages and listening to the Answer Machine messages. New message count will be shown at the system phone connected to extension port 01.

Within the DDI pane select the DDI and then the Night mode you want to route to Auto Attendant. Click the T2 or T3 target.

Click the description text for the target and the pop-up of available targets will show Select VRS message 01~04

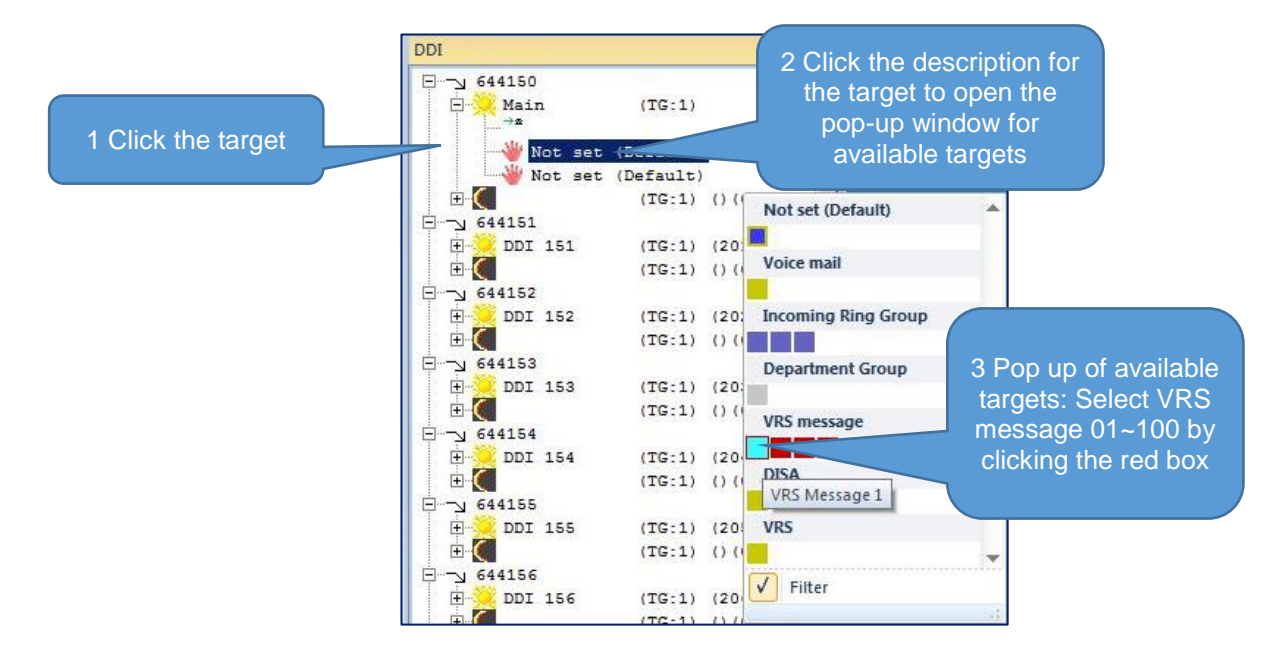

Click the new target 4 VRS Message 1 to open the Properties pane

In the Properties pane select the single digit routing options for the Auto Attendant message, these are the digits that will be dialled by the incoming caller when answered by the Auto Attendant greeting.

|                                                                    | riope | i u co              |                        |
|--------------------------------------------------------------------|-------|---------------------|------------------------|
| Received digits are 1~0, *, #                                      | 2     |                     | Digit dialled by the   |
| Next Attendant Message:                                            | E C   | hassis view         | incoming caller        |
| 0 = Go to Destination Number                                       |       | RS/DISA 1-digit Cod | mendant Setup          |
| 1~4 = Play VRS Message 1~10                                        |       | Received Digit 1    |                        |
| 106 - Co to Answer Machine                                         |       | Next Attendant Mes  | 106                    |
| TOO = GO TO ANSWEL MACHINE                                         |       | Destination Number  |                        |
| Destination Number:                                                | Ξ     | Received Digit 2    | Routina for this diait |
| Any valid extension number = Ring the extension                    |       | Next Attendant Mes  |                        |
| <b>,</b>                                                           |       | Destination Number  |                        |
|                                                                    | E     | Received Digit 3    |                        |
| Tip – For all unused digits set the Next Attendant Message to play |       | Next Attendant Mes  | 1                      |
| the same message number, this                                      |       | Destination Number  |                        |
| will repeat the greeting message again for the                     | Ξ     | Received Digit 4    |                        |
| collor                                                             |       |                     |                        |
|                                                                    |       |                     |                        |

Note – You can also setup Auto Attendant features using InMail voicemail, refer to the Quick Install Guide – InMail Voicemail.

### Trunk – Outgoing Trunk Access

From the Trunk Pane click the Trunk port you want to configure 4 Line 004 Within the Properties pane you can enable/disable outgoing trunk access.

| Lise Trunk Group 1 | Properties                | The search               | Click button to<br>return to the<br>Chassis View |
|--------------------|---------------------------|--------------------------|--------------------------------------------------|
| for trunks enabled |                           | L4                       |                                                  |
| outgoing access    | Trunk Name                | Line 001                 | True = Outgoing                                  |
|                    | Trunk Group               | 1                        | calls enabled                                    |
|                    | Priority 🛛                | 1                        | False = Outgoing                                 |
|                    | Outgoing Calls            | True                     | calls disabled                                   |
|                    | 🗄 Trunk Type 🛛            | DID, DID, DID, DID, DID, |                                                  |
|                    | 🗄 Location setup 🛛        | , 00, 0, , 9             |                                                  |
|                    | ISDN trunks               |                          |                                                  |
|                    | Progress Indication Infor | False                    |                                                  |
|                    | ISDN Calling Party Num 🗔  |                          |                                                  |
|                    | 🗄 DDI Receive digits 🗔    | 6                        |                                                  |
|                    | Additional settings       |                          |                                                  |
|                    | BRI Setup                 |                          |                                                  |
|                    | System timers             |                          |                                                  |
|                    | Night Service Schedul     | e 🛛                      |                                                  |
|                    | Trunk Access Summar       | y 🖸                      |                                                  |

The Priority can be used to select the order the trunks are seized when a user dials the Trunk Access code.

### Automatic Night Mode Schedule

Night modes are used to adjust the incoming ring assignment of the SL2100. Mode 1 (Day) and Mode 2 (Night) are used within the Initial Setup Wizard, additional modes can be added via this screen. The example below has Mode 3 used for lunch period.

From the Trunk Pane click the Trunk port you want to configure 4 Line 004 Within the Properties pane click the Night Service Schedule button

| Enable schedule | Leave 'Da<br>name l | iy' moc<br>olank | le        |      |          |       |      | Cli  | ck Aj<br>your | oply<br>char | to sav<br>nges | ve    | Apply Cance   | el   |
|-----------------|---------------------|------------------|-----------|------|----------|-------|------|------|---------------|--------------|----------------|-------|---------------|------|
| ekly schedule   |                     |                  | J         |      |          |       |      |      | Gri           | id resol     | ution 6        | 0     |               |      |
| Day             |                     |                  |           |      |          |       |      |      |               |              |                |       |               |      |
| <night></night> | Sunday              |                  |           |      |          |       |      |      |               |              |                |       |               |      |
| Mode 3          | Monday              |                  |           |      |          |       |      |      |               |              |                | the   | en click each | h ai |
| Mode 4          | Tuesday             |                  |           |      |          |       |      |      |               |              |                | box   | x to chongo   | Niz  |
| Mode 5          | Wednesday           |                  |           |      |          |       |      |      |               |              |                |       |               | INIC |
| Mode 6          | Thursday            |                  |           |      |          |       |      |      |               |              |                |       | mode          |      |
| Mode 7          | Friday              |                  |           |      | <u>.</u> |       |      |      |               |              |                |       |               | Т    |
| Mode 8          | Saturday            |                  |           |      |          |       |      |      |               |              |                |       |               |      |
| +               | Hol 1               |                  |           |      |          | 40.05 | 0.00 |      |               | 41 - 25      | 0.0            |       |               |      |
|                 | Hol 2               |                  |           |      |          |       |      |      |               |              |                |       |               |      |
| Zoom            | \                   |                  |           |      | - 8 - 8  |       |      |      | - 8 a 8       | 1.1          | S              |       |               |      |
| First           | click Mode          | 02               | 04        | 06   | 08       | 10    | 12   | 14   | 16            | 18           | 20             | 22    |               |      |
|                 | Colour              | iod fine ec      | lit (zoon | n) — |          |       | Mod  | le 🚺 |               |              | Make ch        | nange |               |      |

Enable the schedule Finable schedule to begin editing and use Automatic Night Modes schedule on the SL2100.

Double click the name of each mode to edit the name .

Tip – Leave the name of Day empty (blank) otherwise all phones will display the text **Day** on the display during normal working hours. (Day is shown on this screen shot only for your help).

Click the colour box of the mode and then click within the weekly grid to change the mode. Click Apply to save your changes.

Change the resolution of the grid to view 1/15/20/30/60 minute grid.

Check the 'Show holiday schedule' box if you want to setup fixed holiday days within each year.

Note – Automatic or Manual Night Mode operation can be used simultaneously or independently. Tip – Setup Programmable Function Keys if the customer is using Manual Night mode selection. Function Keys can be setup for each mode or you can have a single key that toggles Day-Night-Day.

### Speed Dials

You can copy a list of speed dial names and numbers into the PCPro screen and then upload to the SL2100. Prepare a spreadsheet in the following format:

| Number      | Name       |
|-------------|------------|
| 01234567890 | A customer |
| 01234567891 | B customer |
| 01234567892 | C customer |
| 01234567893 | D customer |

The name must be 12 characters or less.

Go to the Properties pane and click the Speed dial common area button

| Ð | Speed | dial | common | area |
|---|-------|------|--------|------|
|   |       |      |        |      |

| Previous | Next |
|----------|------|

You may need to change the Property View Type Property type to show the Speed dial common area button.

The Speed Dial Easy Edit screen will open

| Pr  | operties                                                 |               | Ψ× | Speed             | Nuclear | N    |
|-----|----------------------------------------------------------|---------------|----|-------------------|---------|------|
| 1   |                                                          | Search        | Q  | Dial              | Number  | Name |
| + + | Click box to start setup<br>Chassis view<br>CPU settings | >             |    | 000<br>001<br>002 |         |      |
|     | IP Address                                               | 192.168.0.10  |    | 003               |         | _    |
|     | Subnet Mask                                              | 255.255.255.0 |    | 004               |         |      |
|     | SMDR Output                                              | Not set       |    | cuu               |         |      |
| +   | Speed dial common area                                   | а             |    | 000               |         | _    |
| Ξ   | InMail settings                                          |               |    | 007               |         | _    |
|     | In Mail Port                                             | Not set       |    | 000               |         | _    |
|     |                                                          |               |    | 010               |         |      |

Highlight the numbers and names from the spreadsheet

| Filter Expand<br>bar all | thin the Nu<br>Contract<br>all | mber cell for Speed Dial 000 and<br>Save Default In<br>state Default In | l select Paste | <u> </u>    |            |
|--------------------------|--------------------------------|-------------------------------------------------------------------------|----------------|-------------|------------|
| w Gro<br>Speed<br>Dial   |                                |                                                                         | Speed<br>Dial  | Number      | Name       |
| 000                      |                                | Paste clipboard contents                                                | 000            | 01234567890 | A customer |
| 001                      |                                | The copy and paste can be to and                                        | 001            | 01234567891 | B customer |
| 002                      |                                | from other applications like MS                                         | 002            | 01234567892 | C customer |
| 003                      |                                | Excel                                                                   | 003            | 01234567893 | D customer |
| 004                      |                                |                                                                         | 004            | 01234567894 | E customer |
| 005                      |                                |                                                                         |                |             |            |

Click Apply to save your changes.

There are 900 system speed dial entries available.

System telephones can search via the Navigation Key (Menu-Contacts-Search) Single Line telephones use the Service Code + Speed dial number

### Service Codes

Go to the Chassis View and click the Service codes button You may need to change the Chassis View Type to show the Service codes button.

|                                               | 2 |  |
|-----------------------------------------------|---|--|
| Expand the details within the Properties pane | - |  |

| Properties                                                                                                    | Ψ×                                     |                                                                                                    |                                       |
|----------------------------------------------------------------------------------------------------|----------------------------------------|----------------------------------------------------------------------------------------------------|---------------------------------------|
|                                                                                                    | Search D                               | ^                                                                                                    |                                       |
| <ul> <li>         ∴ Click box to start setup          ∴ Chassis view      </li> <li>         ⊂ CPU settings     </li> </ul> |                                        | Call> O<br>SMDR Print per Account Lode<br>SMDR Print per Department Group<br>SMDR Print per Extension | <all> 0<br/>723<br/>722<br/>721</all> |
| FREE License Start                                                                                                    | False                                  | Speed Dial Common/Station                                                                             | #2                                    |
| DHCP Client Mode                                                                                                    | False                                  | Speed Dial Group<br>Speed Dial Station (One Touch)                                                    | #4<br>#7                              |
| NetBIOS Name                                                                                                    | SL1100                                 | Speed Dials (Common)                                                                                  | 853                                   |
| Default Gateway                                                                                                    | ).0.0.0                                | Speed Dials (Group)<br>Step Call                                                                      | 854<br>808                            |
| Subnet Mask                                                                                                    | 255.255.255.0                          | Swap Extension Data                                                                                   |                                       |
| Speed dial common area                                                                                                    | Not set                                | System Programming Mode Logon<br>System Time                                                          | #*#*<br>828                           |
| <ul> <li>☑ Speed dial one touch are</li> <li>☑ Service codes</li> </ul>                                                     | a D                                    | Temporary Toll Restriction Override<br>Toll Restriction Credit Entry                                  | 875<br>774                            |
| □ InMail settings<br>InMail Port N                                                                                          | Rot set                                | Transfer Into Conference<br>Transfer to Incoming Ring Group                                           | 884                                   |
|                                                                                                    | ////////////////////////////////////// |                                                                                                    |                                       |

Properties

F 6

The number range for Service Codes was selected within the Initial Setup wizard.

You can Right click within the Service Codes screen and export the data to the clipboard.

Service codes can't be duplicated and must be within the defined number range you selected within the Initial Setup wizard

### Extension – Programmable Function Keys

Programmable Function keys are available to all system telephones and can be used for many system features – DSS, Line keys, Night Mode selection, Call Forwards etc.

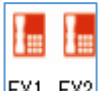

Go to the Chassis View and click on the extension port you want to configure EX1 EX2

There are two options available to configure the Function key:

1. Within the Properties pane – allows selection of keys 1~12 and requires knowledge of the key types

| Properties              | ų ×        |
|-------------------------|------------|
|                         | Search 🔎   |
| 201 Is a destination of |            |
| E Chassis view          |            |
| ICM Extension 201       |            |
| E Keyphone type         |            |
| E Groups                |            |
| E Function Keys         |            |
| Function Key 01         |            |
| ⊞ Function Key 02       |            |
| ⊞ Function Key 03       |            |
| Function Key 04         |            |
| Function 0              | 0 - None 🔹 |
| Additional Data         |            |
| E Function Key 05       |            |
| Function Key 06         |            |
| E Function Key 07       |            |
| E Function Key 08       |            |
| Function Key 09         |            |
| E Function Key 10       |            |
| Function Key 11         |            |
| ⊞ Function Key 12       |            |

2. Within the Easy Edit screen – allows selection of all keys and is simpler to use

| Click the Function Keys button | I I to open the Easy Edit scre |
|--------------------------------|--------------------------------|
|--------------------------------|--------------------------------|

| <ul> <li>Search</li> <li>Search</li> <li>Searc</li></ul> |   |   |                                                    | and the second second se                                                                                                    |                                                                                                    |                                                                                                    |                                                                                                    | 35                                                                                                    |                                                                                                    |
|----------------------------------------------------------------------------------------------------|---|---|----------------------------------------------------|----------------------------------------------------------------------------------------------------|----------------------------------------------------------------------------------------------------|----------------------------------------------------------------------------------------------------|----------------------------------------------------------------------------------------------------|----------------------------------------------------------------------------------------------------|----------------------------------------------------------------------------------------------------|
| E 200 Is a destination of Chassis view ICM Extension 200 Keyphone type Groups Function Keys Virtual Extension Ring Assignment Virtual Extension Delayed Ring Assignment Control Extension Delayed Ring Assignment Virtual Extension Delayed Ring Assignment Control Extension Delayed Ring Assignment Control Extension Delayed Ring Assignment                                                                                                    | Q |   | Options                                            | 4 Key                                                                                                    |                                                                                                    |                                                                                                    |                                                                                                    | -Templat                                                                                                    | en Ap                                                                                                    |
|                                                                                                    |   |   | a store as ports                                   | ton at toys                                                                                                    |                                                                                                    |                                                                                                    |                                                                                                    | 100                                                                                                    |                                                                                                    |
|                                                                                                    |   |   | 3                                                  | Edit keys                                                                                                    |                                                                                                    | ⇒                                                                                                    |                                                                                                    | Apply to multip                                                                                                    | le                                                                                                    |
| Keyphone type     Keyphone type     Groups     Groups     Function Keys     Virtual Extension Ring Assignment     Virtual Extension Delayed Ring Assignment     Virtual Extension Delayed Ring Assignment     Virtual Extension Delayed Ring Assignment     Virtual Extension Delayed Ring Assignment     Virtual Extension Delayed Ring Assignment     Virtual Extension Delayed Ring Assignment     Virtual Extension Delayed Ring Assignment                                                                                                    |   |   | Search feature here                                | INF 1                                                                                                    | INF 2                                                                                                    |                                                                                                    |                                                                                                    |                                                                                                    |                                                                                                    |
| Groups     Groups                |   | i | === 00 - None                                      | 101 - Trunk Key                                                                                                    | '01 - Trunk Key                                                                                                    | 00 - None                                                                                                    | 00 - None                                                                                                    | 00 - None                                                                                                    | 00 - Not                                                                                                    |
| Function Keys     Virtual Extension Delayed Ring Assignment     Virtual Extension Delayed Ring Assignment     Virtual Context Control Context Context Con                |   |   | O1 - DSS/One-Touch     O2 - Mute Key               | 1841                                                                                                    | 136.2                                                                                                    |                                                                                                    |                                                                                                    |                                                                                                    |                                                                                                    |
| Virtual Key options     Virtual Extension Ring Assignment     Virtual Extension Delayed Ring Assignment     Virtual Extension Delayed Ring Assignment     Orlean     Orlean                |   |   | ===03 - Do Not Disturb<br>===04 - Background Music | 00 - None                                                                                                    | 00 - None                                                                                                    | 00 - None                                                                                                    | 00 - None                                                                                                    | 00 - None                                                                                                    | 00 - No                                                                                                    |
| Virtual Extension Ring Assignment     Virtual Extension Delayed Ring Assignment     Virtual Catension Delayed Ring Assignment     Virtual Catension Delayed Ring Assignment     Virtual Catension Delayed Ring Assignment     Virtual Catension Delayed Ring Assignment     Virtual Catension Delayed Ring Assignment     Virtual Catension Delayed Ring Assignment                                                                                                    |   |   | == 05 - Headset<br>== 06 - Transfer (Tandem Trunk  | -                                                                                                    | -                                                                                                    |                                                                                                    |                                                                                                    | _                                                                                                    |                                                                                                    |
| Virtual Extension Delayed Ring Assignment     Virtual Extension Delayed Ring Assignment     Di -Gl Foreid JumpSig 2     Di -Gl Foreid JumpSig 2     Di -Gl Foreid JumpSig 2     Di -None      Di -None      Di -None      Di -None      Di -None     Di -None     Di                |   |   | #107 - Conference                                  | 00 - None                                                                                                    | 00 - None                                                                                                    | 00 - None                                                                                                    | 00 - None                                                                                                    | 00 - None                                                                                                    | 00 - No                                                                                                    |
| 10 - Cal Forward Immediate 00 - None 00 - None 00 - None 00 - None                                                                                                    | đ |   | -09 - Night Mode Switching                         |                                                                                                    |                                                                                                    |                                                                                                    |                                                                                                    |                                                                                                    |                                                                                                    |
| the Speed dial one touch                                                                                                    |   |   | 10 - Call Forward Immediate                        | 00 - None                                                                                                    | 00 - None                                                                                                    | 00 - None                                                                                                    | 00 - None                                                                                                    | 00 - None                                                                                                    | 00 - Nor                                                                                                    |
| Choice                                                                                                    |   | l | = 00 - Nane                                        |                                                                                                    |                                                                                                    |                                                                                                    |                                                                                                    |                                                                                                    |                                                                                                    |
| Speed dial one touch                                                                                                    |   |   |                                                    | Constant and a set of the set of the se | Image: Control of the control of the contro | Image: Contract Contract         Image: Contract Contract         Image: Contract Contract         Image: Contract Contract           Image: Contract Contract         Image: Contract Contract         Image: Contract Contract         Image: Contract Contract           Image: Contract Contract         Image: Contract Contract         Image: Contract Contract         Image: Contract Contract           Image: Contract Contract         Image: Contract Contract         Image: Contract Contract         Image: Contract Contract           Image: Contract Contract         Image: Contract Contract         Image: Contract Contract         Image: Contract           Image: Contract Contract         Image: Contract Contract         Image: Contract Contract         Image: Contract           Image: Contract Contract         Image: Contract Contract         Image: Contract Contract         Image: Contract           Image: Contract Contract         Image: Contract Contract         Image: Contract Contract         Image: Contract Contract           Image: Contract Contract         Image: Contract Contract         Image: Contract Contract         Image: Contract           Image: Contract Contract         Image: Contract Contract         Image: Contract Contract         Image: Contract           Image: Contract Contract         Image: Contract Contract         Image: Contract Contract         Image: Contract           Image: Contreat | Image: Source Source | Image: Source Source | Image: Source Source         Image: Source Source         Image: Source         Image: Source         Image: Source </td |

| 004         203         Extn 203         2           Options                                                                         | 24 Key 💌 📩<br>Show all keys  | 1 Se                            | lect the p                  | ohone                            | Templat             | es <u>2</u> en Apply Ca<br>ve as    | ncel         |                            |
|----------------------------------------------------------------------------------------------------|------------------------------|---------------------------------|-----------------------------|----------------------------------|---------------------|-------------------------------------|--------------|----------------------------|
| 2                                                                                                    | Edit keys                    |                                 | ⇒                           |                                  | Apply to multip     | le                                  |              |                            |
| Search feature here<br>00 - None                                                                                                    | LINE 1<br>*01 - Trunk Key    | LINE 2                          | LINE 3<br>00 - None         | LINE 4<br>0 <u>0</u> - None      | LINE 5<br>00 - None | P/U OWN GRP                         |              |                            |
| - 01 - DSS/One-Touch     - 02 - Mute Key     - 03 - Do Not Disturb     - 04 - Background Music                                       | 200<br>01 - DSS/One-T<br>200 | 201<br>d 01 - DSS/One-To<br>201 | 203<br>01 - DSS/One-<br>203 | 205<br>Td 01 - DSS/One-To<br>205 | 00 - None           | Mode 0<br>09 - Night Mode<br>Mode 0 | 4 Cl<br>that | ick the key<br>you want to |
| <ul> <li>05 - Headset</li> <li>06 - Transfer (Tandem Trunk</li> <li>07 - Conference</li> <li>08 - Incoming Caller ID List</li> </ul> | 00 - None                    | 00 - None                       | 00 - None                   | 00 - None                        | 00 - None           | 00 - None                           |              | set                        |
| 10 - Call Forward Immediate                                                                                                    |                              | 2 Select t<br>Function          | he<br>n                     | 00 - None                        | 00 - None           | 00 - None                           |              |                            |
| Choice<br>1 - Day<br>2 - <night></night>                                                                                             | 3 5                          | Select the                      |                             |                                  |                     |                                     |              |                            |
| 3 - Mode 3<br>3 4 - Mode 4<br>5 - Mode 5                                                                                             | Funct                        | ion's choic                     | ce                          |                                  |                     |                                     |              |                            |
| - Mode 6     7 - Mode 7     8 - Mode 8     1 to 2                                                                                    |                              |                                 |                             |                                  |                     |                                     |              |                            |
|                                                                                                    |                              |                                 |                             |                                  |                     |                                     |              |                            |

Select the phone you want to configure Select the function from the list Most functions will have a choice available, pick the one you want Click the Programmable Function key to assign your selection Repeat for other keys and phones Click Apply to save your changes

You can copy the key assignment of the current phone to others by clicking the Apply to multiple button.

⇒ Apply to multiple

Programmable Function keys are setup within the Initial Setup wizard for Line keys or no function, you can add further functions here.

### **Extension - Toll Restriction**

The Initial Setup wizard will setup basic Toll Restriction. To view, edit or test the toll restriction select the Easy Edit view

🕆 Easy edit 🜍 System Data 📑 Properties

### Then select Toll Restriction – Toll Restriction Assignment

- + COS
- Toll Restriction
- ---- Toll Restriction Assignment
- Toll Restriction Detailed view
- Timers

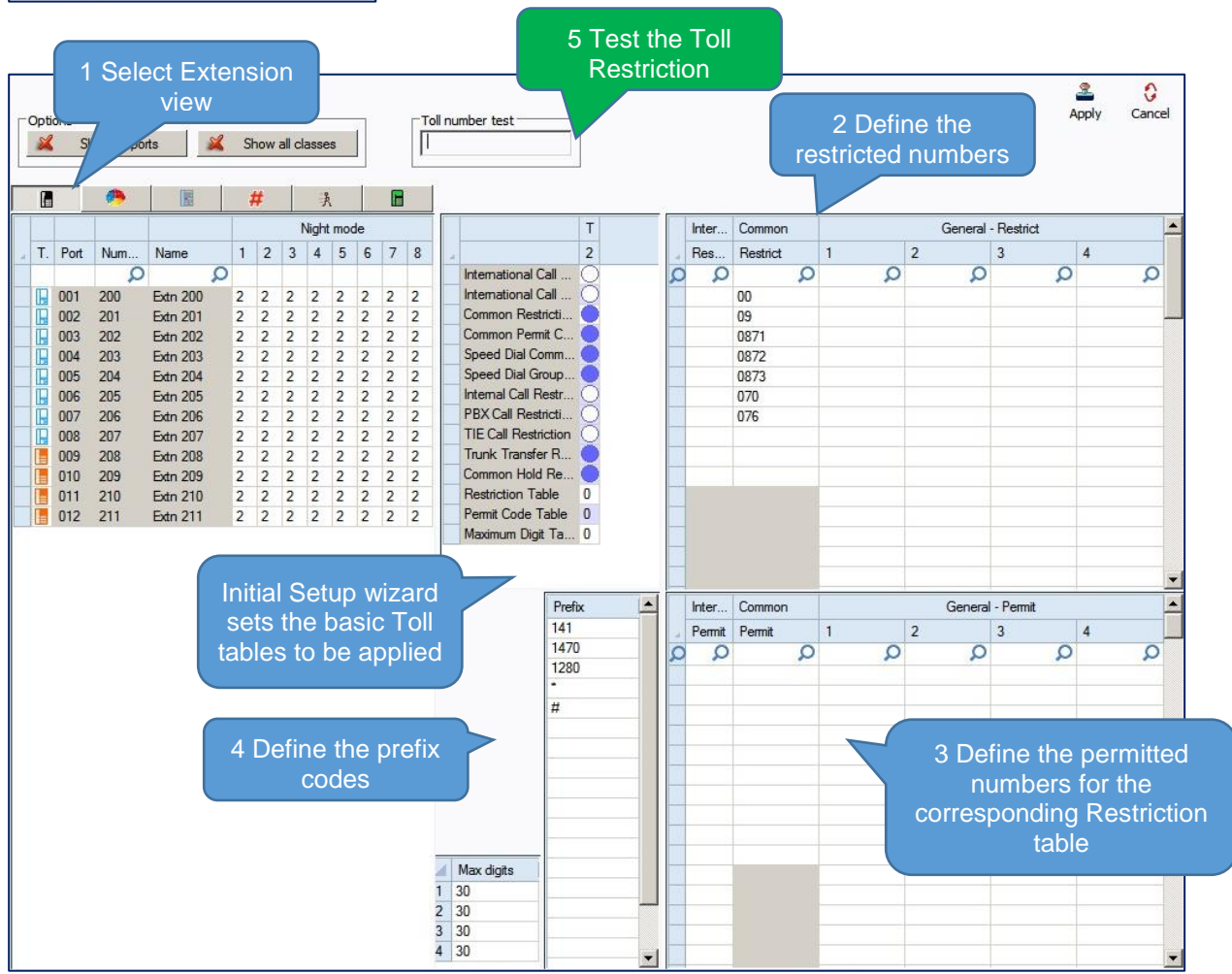

In the example above:

All extensions are set to Toll Restriction class 2 for all night modes The Common Restriction table is used to restrict dialled numbers Prefix codes are defined that will be applied before any restricted number

### **Testing Toll Restriction**

Enter a dialled number in the Toll Number Test box – as each digit is entered it will be checked against the Toll Restriction tables.

- Red highlight means the number is restricted
- Green highlight means it's permitted (applied as an exemption to the restriction tables)

## Note – You must ensure that all phones can dial Emergency numbers for all available lines in all modes

### What to do if you make errors within the SL2100 Configuration

Errors that break configuration rules will be highlighted when you click the Apply button.

The errors will usually show red or you will see a pop-up message depending which area you are configuring. Enter the correct value and re-apply.

Then Upload your changes to the SL2100 and re-test.

Tip - Press F1 to get help within PCro.

If you can't locate your errors within PCPro then you may need to default the SL2100 back to factory defaults and run the Initial Setup wizard again (this will only take a few minutes).

• Before doing this, download the current SL2100 configuration with PCPro and save the file to your PC, you may then be able to copy and paste the majority of your changes back in, eg the non-configuration effecting items like extension names, speed dials, programmable function keys etc.

### 9- Security

You should ensure that the customer's system is secure from Toll Fraud.

The Health Check feature within the InGuard Application can be used to check the system for weaknesses.

### The InGuard on-board application can also be used to give the customer ongoing protection from Toll Fraud.

Refer to the InGuard Toll Fraud Guard Installation and User manuals for details. Additional licenses are required to run On-board applications.

Use the Toll Restriction section of this guide to setup outgoing call restriction of numbers the customer does not want to dial.

There is also a separate Quick Install Guide for Toll Restriction.

### Auto Attendant Dial Actions

Make sure the outside callers that are answered by the VRS can only dial known digits.

### **Call Management**

Consider the use of a call management system or call logger to give the customer visibility of calls, InReports can be used for this.

### Trunk to Trunk Transfer / Call Forward External

Do not allow these unless the customer requests the feature, ensure you setup adequate toll restriction to prevent toll fraud.

### System/PCPro Passwords

Ensure you change the default passwords for:

- PCPro/WebPro
- User Pro (if used)
- DIM Access (if enabled for maintenance)

### To edit the passwords using PCPro:

### Search for password within the System Data and Easy Edit areas:

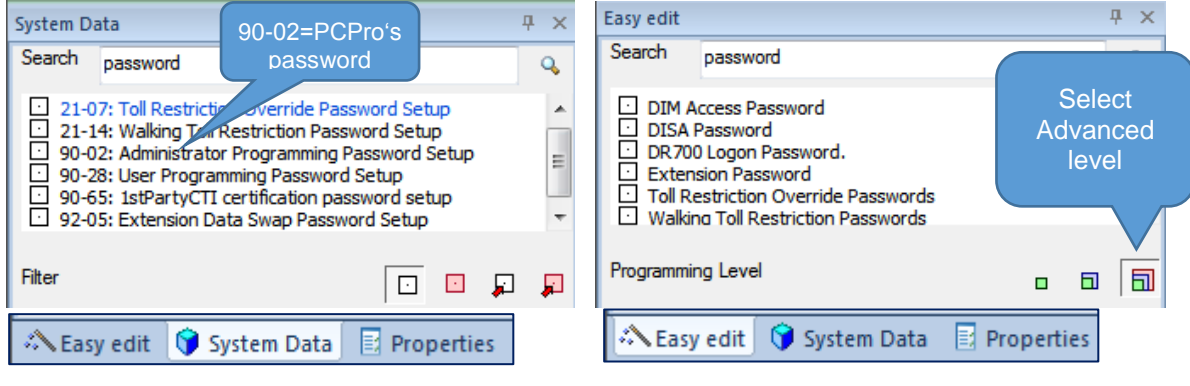